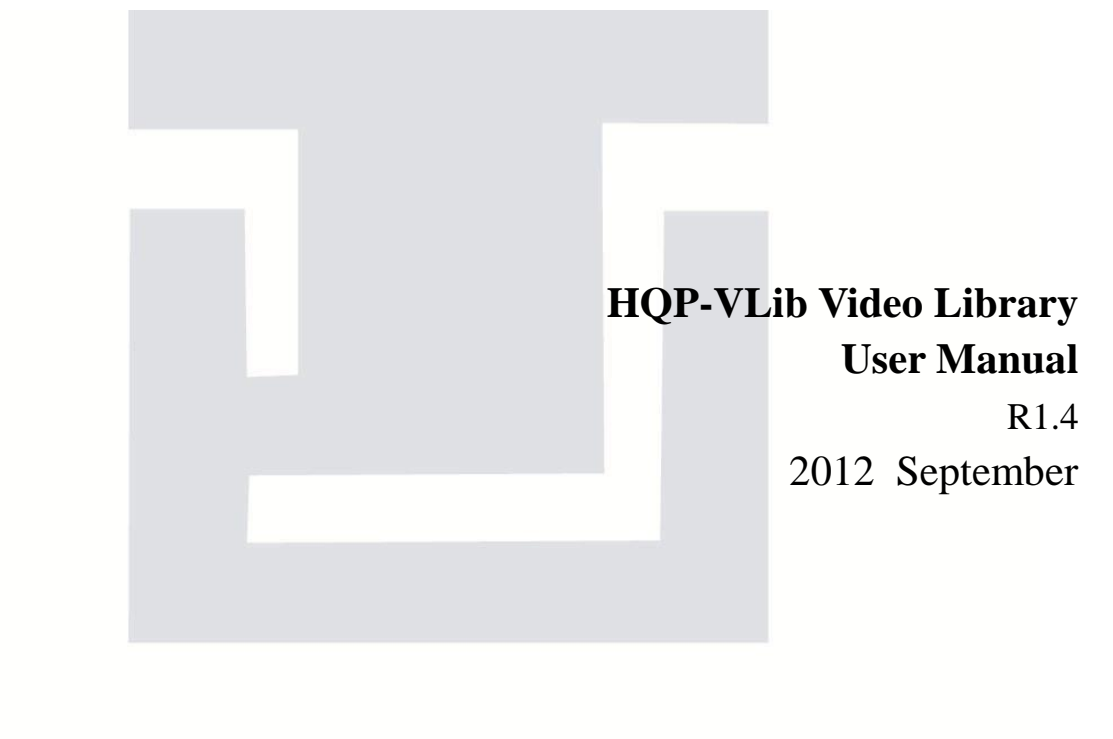

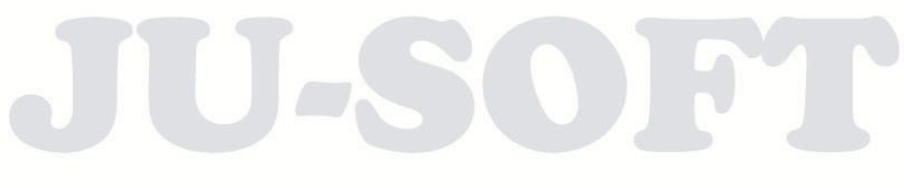

## Contents

| 1. Preface                                              | 1    |
|---------------------------------------------------------|------|
| 2. Introduction of Main Menu                            | 1    |
| 2.1 Import Information                                  | 2    |
| 2.2 Import Status Section                               | 3    |
| 2.3 Others                                              | 4    |
| 3. Setup Window                                         | 5    |
| 3.1 TV Channel, Storage Path, and Color Setup           | 6    |
| 3.1.1 TV Channel Setting                                | 7    |
| 3.1.1.1 Channel Info                                    | 8    |
| 3.1.1.2 Function Buttons                                | 9    |
| 3.1.1.3 Channel List Table                              | - 10 |
| 3.1.2 Storage Path Setting                              | - 11 |
| 3.1.2.1 Path Info                                       | - 12 |
| 3.1.2.2 Function Button                                 | - 12 |
| 3.1.2.3 Stored Path List Table                          | - 13 |
| 3.2 Import Path and Group Code Setup                    | - 14 |
| 3.3 Mode Selection& IP address Setup                    | - 15 |
| 3.3.1 VLib Mode                                         | - 15 |
| 3.3.2 IP Address setting                                | - 16 |
| 3.3.3 Database format setting                           | - 17 |
| 3.4 Miscellaneous and Language Setup                    | - 18 |
| 3.5 Redundant VLib System Setup (Optional)              | - 19 |
| 3.5.1 Generate and Shear folders                        | - 19 |
| 3.5.2 TV Channel Setting                                | - 23 |
| 3.5.3 Database Recover (Redundant system only)          | - 25 |
| 4. Manual Import                                        | - 28 |
| 4.1 Import Setting Area                                 | - 29 |
| 4.2 Import Editing Area                                 | - 30 |
| 4.2.1 Media File Check Dialog                           | - 32 |
| 4.2.2 How to Load KTC File                              | - 33 |
| 4.2.3 Program Clip Editing                              | - 34 |
| 4.3 File Import Worksheet                               | - 36 |
| 4.4 File Transfer Status and Disk Space Displaying Area | - 37 |
| 5. Automatic Import                                     | - 38 |

| 5.1 Auto Import path setting                | - 38 |
|---------------------------------------------|------|
| 5.2 Place Video File to Folder Classified   | - 40 |
| 5.3 Start Importing                         | - 42 |
| 6. Database Maintenance / Queries           | - 44 |
| 6.1 Searching condition setting area        | - 45 |
| 6.2 Database operating and maintaining area | - 46 |

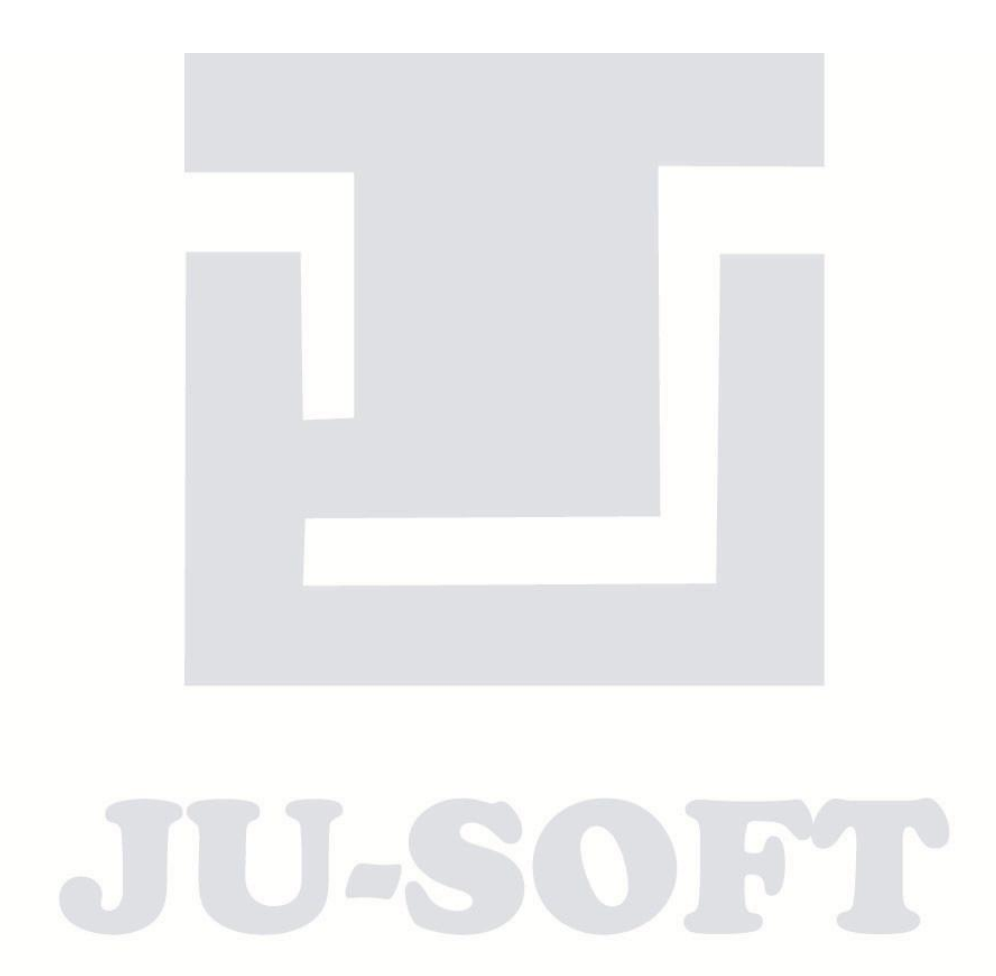

## Introduction of HQP-VLib Program Library System

# 1. Preface

HQP-VLib is an auto-import resident program, which only requires setup of data paths to automatically import media files to HQP-1000 broadcast scheduling system for selections of movie programs in a later time. VLib uses SQL or Access database to manage metadata of media file clips. The real media files are stored in local or remote storage device and its backup disk array (optional). Two identical video library servers and disk arrays can form a mutual supportive Redundant VLib System. Both video libraries can therefore remain consistent with each other.

# 2. Introduction of Main Menu

HQP-VLib system comes out three different modes: Server, Client and Single modes. All modes have both auto-import and manual import functions. The different main menu are illustrated as the following graphs.

| 💐 DEMO HQP-VLIb (M  | 1-DB] Release-1.00 2009-2011 (C) JU-SOFT                    | ×        | HQP-VLib [M-E      | 08] Release-1.00 2009-2                             | 2011 (C) JU-SOFT  | _ _ ×    | HQP-VLIb [M-         | DB] Release-1.00 2009-                                | 2011 (C) JU-50FT       | X        |
|---------------------|-------------------------------------------------------------|----------|--------------------|-----------------------------------------------------|-------------------|----------|----------------------|-------------------------------------------------------|------------------------|----------|
|                     | HQP-VLi                                                     | b Server |                    |                                                     | HQP-VLi           | b Client |                      |                                                       | HQP-VLi                | b Single |
| Local I             | PAddress 192 . 168 . 2 .<br>Category P.program<br>V Channel | 3 ?      | Remote             | VLib Address 192<br>Category P. progr<br>TV Channel | . 168 . 2 .<br>am | 1 ?      | Lo                   | ocal IP Address 192<br>Category P. prog<br>TV Channel | . 168 . 2 .<br>am      | 2 ?      |
| Time                | File Name                                                   | Message  | Time               | File Name                                           |                   | Message  | Time                 | File Name                                             |                        | Message  |
|                     |                                                             |          |                    |                                                     |                   |          |                      |                                                       |                        |          |
|                     |                                                             |          |                    |                                                     |                   |          |                      |                                                       |                        |          |
|                     |                                                             |          |                    |                                                     |                   |          |                      |                                                       |                        |          |
| ∢ <br>System idling |                                                             | ×        | ↓<br>System idling | -                                                   |                   | E        | •  <br>System idling |                                                       |                        | <u> </u> |
|                     |                                                             |          |                    |                                                     |                   |          |                      |                                                       |                        |          |
| <u> </u>            | 20 records limited in Demo version                          |          |                    |                                                     |                   |          |                      | 20 records l                                          | imited in Demo version |          |
| ۱                   | Serve Serve                                                 | er 🕑     | 0                  | 0                                                   | Clier             | nt 🗿     | 0                    | ) 🔒 🔊                                                 | Sing                   | e 🕑      |

HQP-VLib provides auto-backup mechanism. The system on daily basis automatically creates the day's data directory which is named in western calendar year-month-day format, and copies the database to the day's directory.

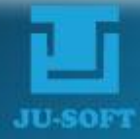

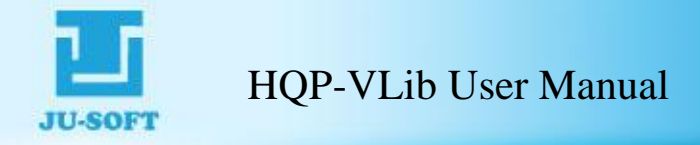

2.1 Import Information

| Remote V | Lib Address | 192        | . 168 | 12 | 2 | 1 | ? |
|----------|-------------|------------|-------|----|---|---|---|
| 2        | Category    | P. program | n     |    |   | - |   |
| 2        | TV Channel  |            |       |    |   | - | D |

(1). The IP address of VLib server is set in setup window "

R1.4

Category of the currently importing media file will be displayed here. Folders will be automatically created to import source save path by ten categories.
 Users only need to categorize media files before importing, and the imported files will be automatically sorted.

| Category | P. program           | - |
|----------|----------------------|---|
|          | P. program           |   |
|          | A. public service AD |   |
|          | B. commercial AD     |   |
|          | C. opening song      |   |
|          | D. ending song       |   |
|          | E. image AD          |   |
|          | F. sell AD           |   |
|          | G. portrait video    |   |
|          | H. substitute        |   |
|          | I. other             |   |

[3]. Under Server / Client mode, users can select TV channels from the drop-down list, and media files will be automatically imported into the channel folder.

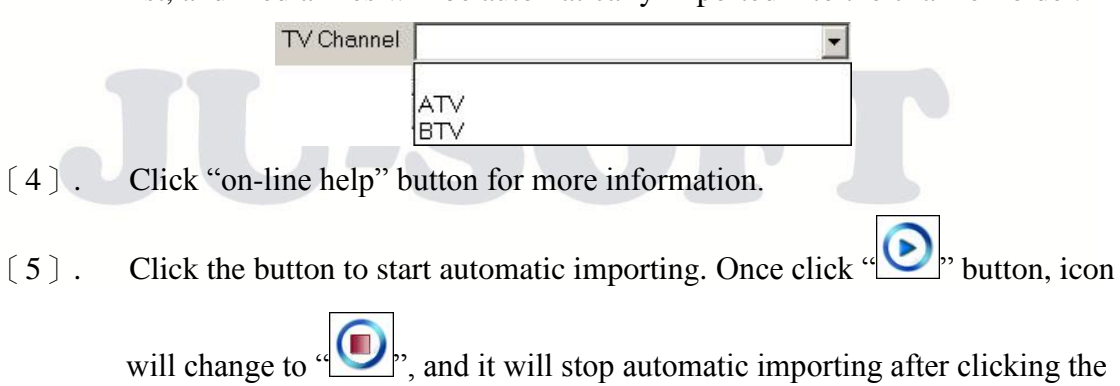

button again.

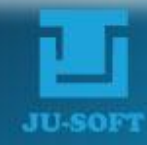

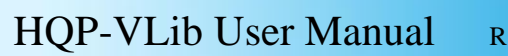

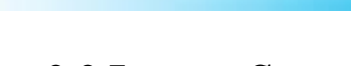

## 2.2 Import Status Section

| Time                                           | File Name                                                                                                    | Message                 |
|------------------------------------------------|----------------------------------------------------------------------------------------------------|-------------------------|
| 17:20:52                                       | S4-50Mpbs-20S.mpg                                                                                                    | Importing               |
| 17:20:28                                       | 000000027_S3-50Mbps-10S.mpg                                                                                                    | Import completed        |
| 17:20:10                                       | 000000026_S2-50Mpbs-05S.mpg                                                                                                    | Import completed        |
| 17:19:48                                       | 000000025_S1-50Mbps-05S.mpg                                                                                                    | Import completed        |
|                                                |                                                                                                    | 1                       |
| I [                                            |                                                                                                    |                         |
| Storage Path<br>Complete 3 fi<br>Average writi | = D:\HQP_Data\Video\20120808\_ => 286.77G,<br>lesProgram ID=000000028, 45056 KB / 126298 l<br>ng rate: 10.000(MB/s), Interval: 200(ms) | /368.10G<br>KB <b>2</b> |
|                                                | 20 records limited in Demo vers                                                                                                    | sion <b>2</b>           |
|                                                |                                                                                                    |                         |

- [1]. The status of importing file will be listed here.
- [2]. File transmission speed, available hard disk space, and the number of completed files will be shown in this area.
- [3]. Demo limitation notice and video clip importing progress bar.
   Notice (!): In VLib Demo version, users can freely switch among three modes.
   However, the number of imported files is limited to 20.

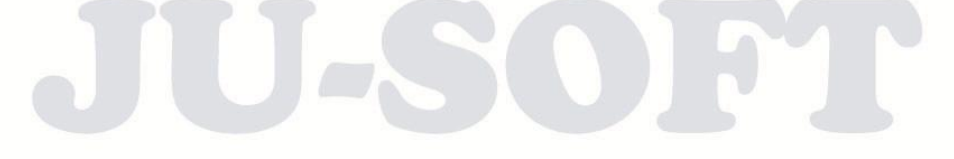

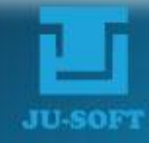

# 2.3 Others

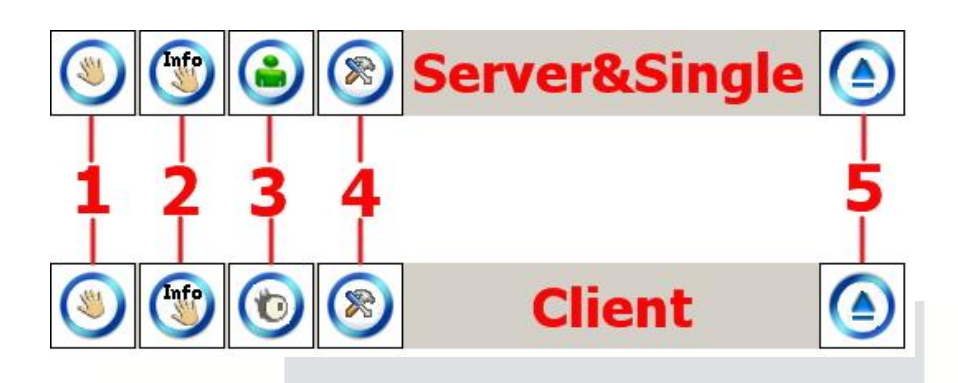

- [1]. Click the button to manually import media file and edit metadata.
- [2]. Users are allowed to add metadata before importing the real media file.

- [3]. In Server or Single mode, users can click the button (the upper icon) to inquire/maintain media files and metadata. In Client mode, the icon will be shown as the lower one, and users are only allowed to inquire media files and metadata (without the right to edit or modify).
- [4]. Click the button to open the setup window.
- [5]. Click to exist.

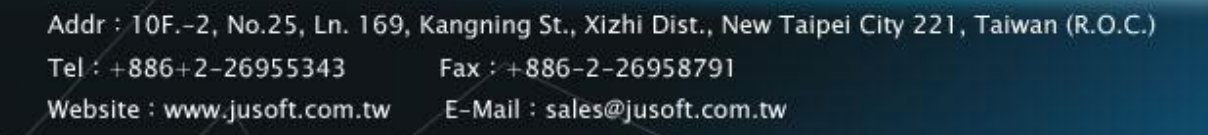

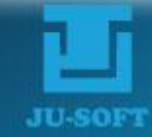

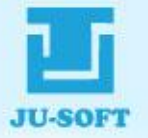

# 3. Setup Window

In the main menu, click the setup button " To open VLib Setup Dialog. Users are allowed to add new channel names  $\$  specify import main path  $\$  assign backup hard disks among other setups. For VLib demo version, users can switch among Server  $\$  Client and Single modes, and VLib will decide which functions to enable accordingly. The system setup window is as the following graph. For the commercial version, the window displays fixed functions accessible with the modes of your purchase.

| TV Channel Setting            | Storage Path Setting                                                                                                    |
|-------------------------------|----------------------------------------------------------------------------------------------------|
| Channels Setup write          | to Backup DB                                                                                                    |
| Auto-import path              | D:\wideo import\ Clear                                                                                                    |
| 🔽 After importing, keep       | p the origin Automatic import group code 1~99 1                                                                                                    |
|                               |                                                                                                    |
| Modle Setup                   | 🔽 Server 🗖 Client 🗖 Single                                                                                                    |
| Master IP Address             | 192 . 168 . 2 . 3                                                                                                    |
| Backup IP Address             | 192 . 168 . 2 . 1 Clear                                                                                                    |
|                               |                                                                                                    |
| C SOL DB                      |                                                                                                    |
| © SQL DB @                    | Access DB<br>Backup mode                                                                                                    |
| © SQL DB 6<br>© Master mode 6 | F Access DB<br>Backup mode                                                                                                    |
| ⊂ SQL DB ©<br>™Master mode ⊂  | Access DB<br>Backup mode<br>Minimum hard disk capacity/ GB 20 💌                                                                                                    |
| ⊙ SQL DB G<br>⊙ Master mode G | Access DB<br>Backup mode<br>Minimum hard disk capacity/ GB 20 •<br>Transmission package/ KB 2048 •                                                                                                    |
| ⊙ SQL DB G<br>⊙ Master mode G | <ul> <li>Access DB</li> <li>Backup mode</li> <li>Minimum hard disk capacity/ GB 20</li> <li>Transmission package/ KB 2048</li> <li>Transmission interval/ ms 200</li> </ul>                                                                                      |
| ⊙ SQL DB G<br>⊙ Master mode G | <ul> <li>Access DB</li> <li>Backup mode</li> <li>Minimum hard disk capacity/ GB 20</li> <li>Transmission package/ KB 2048</li> <li>Transmission interval/ ms 200</li> <li>Update cycle for Automatic import/ sec 10</li> </ul>                                   |
| ⊙ SQL DB ©<br>⊙ Master mode ⊂ | <ul> <li>Access DB</li> <li>Backup mode</li> <li>Minimum hard disk capacity/ GB 20</li> <li>Transmission package/ KB 2048</li> <li>Transmission interval/ ms 200</li> <li>Update cycle for Automatic import/ sec 10</li> <li>Daily reboot time H/M 00</li> </ul> |
| ○ SQL DB<br>○ Master mode O   | Access DB<br>Backup mode<br>Minimum hard disk capacity/ GB 20 •<br>Transmission package/ KB 2048 •<br>Transmission interval/ ms 200 •<br>Update cycle for Automatic import/ sec 10 •<br>Daily reboot time H/M 00 • 00 •                                          |

- [1]. TV Channel (only in Server/Client mode), Storage Path, and Color setup section
- [2]. Import Path and Group Code setup section
- $\left( \ 3 \ \right)$  .  $\ \ VLib$  Mode, IP address and Data Base setup section
- $\left( \,4\,\right)$  .  $\hfill Miscellaneous Setups and Language setup section$

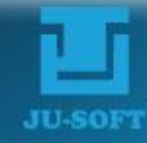

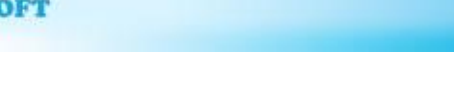

## 3.1 TV Channel, Storage Path, and Color Setup

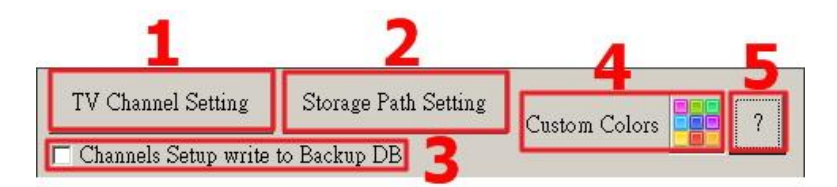

- [1]. "<sup>TV Channel Setting</sup>": In "Server" mode, click this button to open channel setup window that allows you to add new channels; in "Client" mode, you can only view the window contents but not modify; in "Single" mode, this setup is all disabled.
- (2). "Storage Path Setting": In "Server" or "Single" mode, click this button to open media file store path setup window to add new store paths. In "Client" mode, you can only view the window contents, but not modify.
- [3]. Tick to write the same TV Channel Setting of Master VLib to Backup.
- Click " to open color setup window, and users can define colors of the ten categories.

| Custom Colors Setup  | ×     |  |
|----------------------|-------|--|
| P.Program            |       |  |
| B.Commercial AD      |       |  |
| A.Public service AD  |       |  |
| C.Opening song       |       |  |
| D.Ending song        |       |  |
| E.Image AD           |       |  |
| F.Sell AD            |       |  |
| G.Portrait video     |       |  |
| H.Substitute         |       |  |
| I.Other              |       |  |
| Enable Custom Colors |       |  |
| Save Ca              | incel |  |

[5]. Click "on-line help" button for more information.

Addr : 10F.-2, No.25, Ln. 169, Kangning St., Xizhi Dist., New Taipei City 221, Taiwan (R.O.C.) Tel : +886+2-26955343 Fax : +886-2-26958791 Website : www.jusoft.com.tw E-Mail : sales@jusoft.com.tw

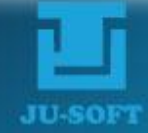

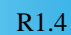

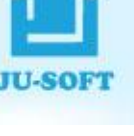

#### 3.1.1 TV Channel Setting

HQP-VLib provides channel setup functions that allow users to specify channel names set up media file store path and assign media file auto-import path, and have the directories in shared mode under desired access controls.

In "Server" mode, all the channel setups are available; in "Client" mode, only window viewing is allowed, no modification; in "Single" mode, the setup is disabled. The window shows as following:

|      | Storage   | nath   | ath D:\/Lib\test-01\T/\ |        |             |         |            |      |         |         |
|------|-----------|--------|-------------------------|--------|-------------|---------|------------|------|---------|---------|
|      | Storage : | oath2  | D:\VLib\                | test-0 | 2\TV        |         |            |      |         |         |
| Au   | to-import | t path | D:\VLib\                | impor  | 11          |         |            |      |         |         |
|      | Descri    | iption | TEST                    |        | 2. <u>.</u> |         |            |      |         |         |
| Grou | p Code 1  | ~99    | 1                       |        |             |         |            |      |         | 30.<br> |
| Ado  | 4         |        |                         |        | Save        |         | Delete     | •    | E       | Exit    |
| J TV | Channel   | Stor   | age path                | Stor   | rage path   | Auto-ir | mport path | Desc | ription | Group   |
| TV   |           | D:\V   | ′Lib∖tes                | D:\\\  | /Lib\tes    | D:\VLi  | b\import\  | TES  | Γ       | 1       |
|      |           |        |                         |        |             |         |            |      |         |         |
|      |           | _      |                         |        |             |         |            |      |         |         |
|      |           |        |                         |        |             |         |            |      |         |         |
|      |           |        |                         |        |             |         |            |      |         |         |
|      |           |        |                         |        |             |         |            |      |         |         |
|      |           |        |                         |        |             |         |            |      |         |         |
|      |           |        |                         |        |             |         |            |      |         |         |

[3]. Channel list table

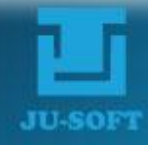

## 3.1.1.1 Channel Info

| tup for T¥ Channel |                       |     |
|--------------------|-----------------------|-----|
| TV Channel         | ATV                   | 7 ? |
| Storage path       | \\192.168.2.3\Master\ |     |
| Storage path2      | \\192.168.2.1\Backup\ |     |
| Auto-import path   | \\192.168.2.2\Editor\ |     |
| Description        | test                  |     |
| Group Code 1~99    | 1                     |     |

- [1]. Channel name input box.
- [2]. VLib system will automatically generate directory of the channel under the designate storage path, storing imported media files.
- [3]. Users can direct a folder for backup storage.

Notice (!): In Single or Client mode, the storage path should not locate in local computer.

- [4]. Channel path of automatic import source can be designated here.
- [5]. Users can input channel description and remark here.
- $\begin{bmatrix} 6 \end{bmatrix}$ . Users can classify channels into groups by designating group code ranging from 1~99. "0" indicates channel group is not specified.

Notice (!): In Client mode, users can only modify "Auto-import source" in condition that group code is identical to auto-import group code preset in the system.

Click "on-line help" button for more information. [7].

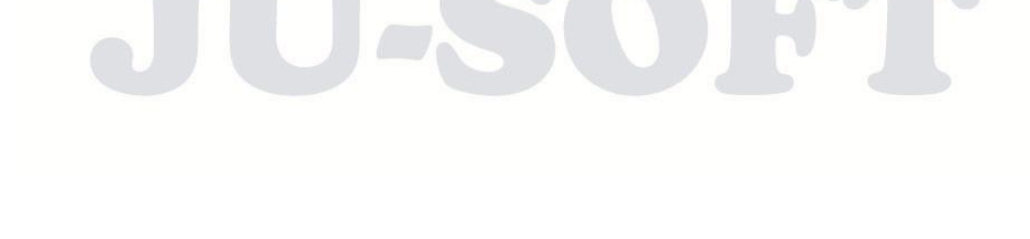

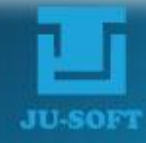

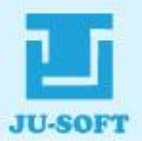

## **3.1.1.2 Function Buttons**

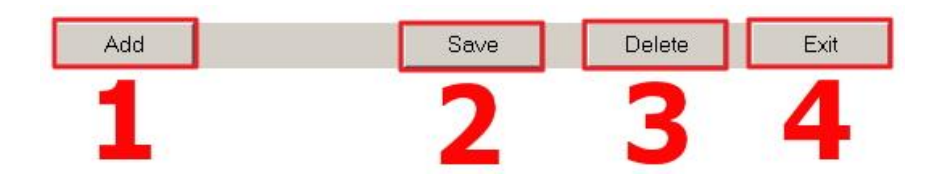

- After completion of the Channel Info inputs, click the "Add" button to add the [1]. info data to the following Channel List Table.
- [2]. Double-click channel item you want to modify from the list, and click the button to save the modification.
- [3]. To delete a channel item in Channel List Table, highlight it and then click the "Delete" button.
- [4]. Click the "Exit" button to exit and close the Channel Setup Window.

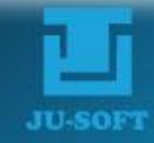

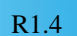

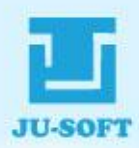

## **3.1.1.3 Channel List Table**

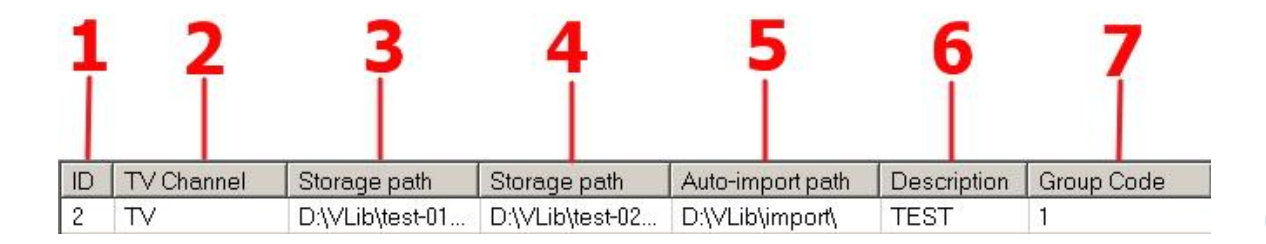

Channels added and modified are displayed in Channel List Table. The "ID" column contains system serial numbers that are not to be modified.

- [1]. ID name [2]. TV Channel [3]. Storage path [4]. Backup storage path [5]. Auto-import path [6]. Description
- [7]. Group Code

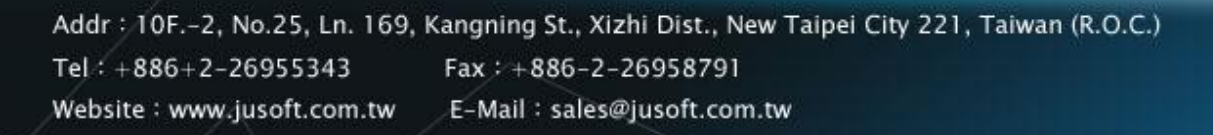

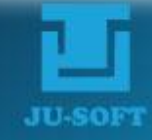

## **3.1.2 Storage Path Setting**

In "Server" or "Single" mode, VLib allows users to add media file store paths and assign its default path. The user interface is as following:

| Storage path             | D:\HQP_Data\Video\<br>290.34GB T | otal space for hard | <br>368.10GB |
|--------------------------|----------------------------------|---------------------|--------------|
| Set as default path      | Add                              | Delete              | Exit         |
| Storage path             | Free Space(GB)                   | Total Space(GB)     | Used store   |
|                          |                                  |                     |              |
| .∢ <br>Current path D\\H | IQP_Data\Video\                  |                     |              |

- [1]. Path Info
- [2]. Function button
- [3]. Stored Path List Table

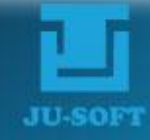

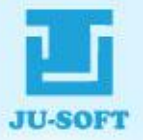

## 3.1.2.1 Path Info

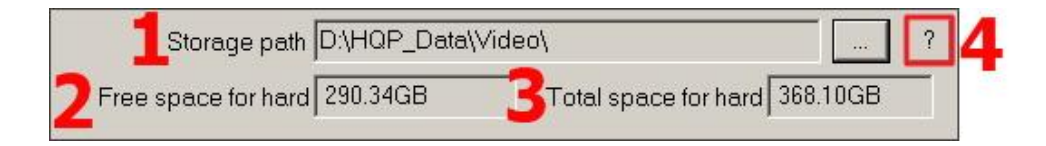

- The setting window allows users to designate storage path only from the local disk drive. If you designate storage directory under E: drive, storage path will be automatically set as "E:\VideoE\". Except default storage path is set as "D:\HQP\_Data\Video\".
- [2]. Free space of the currently using hard disk drive
- [3]. Total space of hard disk drive
- [4]. Click "on-line help" for more information

#### **3.1.2.2 Function Button**

| Set as default path | Add | Delete | Exit | 1 |  |
|---------------------|-----|--------|------|---|--|
| 1                   | 2   | 2      | 4    |   |  |
|                     |     | 9      |      |   |  |
|                     |     |        |      |   |  |

- Select any storage path from the list, and click the button to set the one as the default storage path. The system reserved default path is
   "D:\HQP\_Data\Video".
- [2]. After editing storage path, click the button to create a new storage path to the list.
- [3]. Select/highlight a designate storage path to delete from the list, and then click the button to remove it (It won't remove real files, only the database record).
- [4]. Exit and close storage path setting window

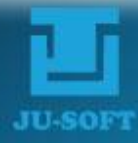

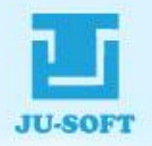

### 3.1.2.3 Stored Path List Table

| Storage path       | Free Space(GB)  | Total Space(GB) | Used storage |
|--------------------|-----------------|-----------------|--------------|
| D:\HQP_Data\Video\ | 290.34GB        | 232.88GB        | Y            |
|                    |                 |                 |              |
|                    |                 |                 |              |
|                    |                 |                 |              |
|                    |                 |                 |              |
|                    |                 |                 |              |
| -                  |                 | i)              |              |
| Current path D:\   | HQP_Data\Video\ |                 |              |

Store Path List Table displays the outcome of adding and deleting store paths. The "Current Store Path" box on the low-left corner of the window is dynamically updated by the system during the setup process. If the path in "Current Store Path" is deleted, the system will automatically switch to the default path as the current store path. All storage path data will be displayed on the list, and "Y" shown on "Used storage" field indicates the currently using storage.

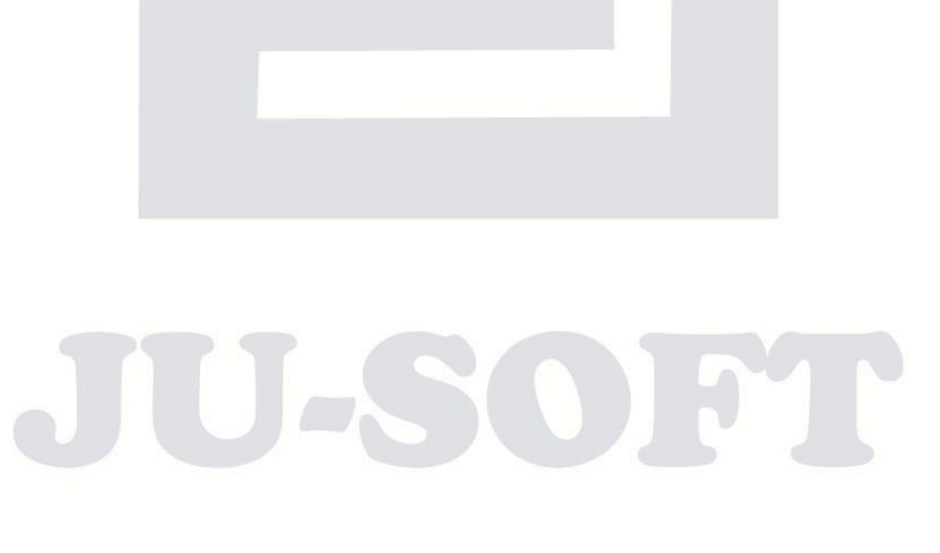

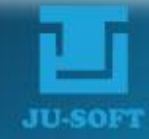

# **3.2 Import Path and Group Code Setup**

| 1 | Auto-import path   | D:\video impo   | rt\                       |        | Clear |
|---|--------------------|-----------------|---------------------------|--------|-------|
| 2 | 🔽 After importing, | keep the origin | Automatic import group co | de 1~! | 99 1  |

- [1]. If source files are in external hard drive, you can designate the hard drive as import path and then click the "button to start importing.
  - Tick the box, and the original file will be moved to the "ImportOK" directory
- [2]. which is automatically created under the given source path after importing; otherwise, the original file will be automatically removed
- [3]. Set auto-import group code in this box, ranged from 1 to 99. Set to "0" indicating no group code is given and media files are stored in all channels.

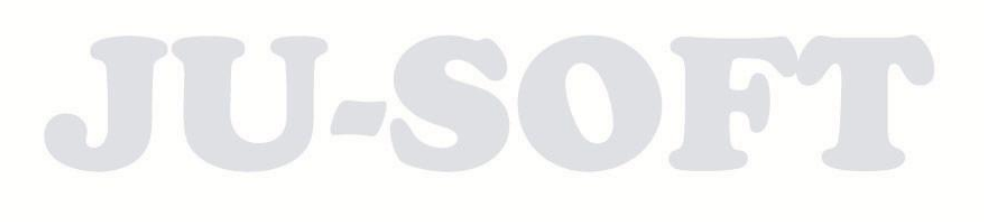

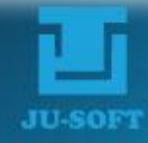

## 3.3 Mode Selection & IP address Setup

| 1 | Modle Setup          | 🔽 Server   |       | Client | Γ | Single |
|---|----------------------|------------|-------|--------|---|--------|
|   | Master IP Address    | 192 .      | 168 . | 2.     | 3 |        |
|   | Backup IP Address    | 192 .      | 168 . | 2.     | 1 | Clear  |
| 2 | O SQL DB O A         | ccess DB   | -3    |        |   |        |
|   | 🖲 Master mode 🛛 🔿 Ba | ackup mode |       |        |   |        |

- [1]. VLib mode selection area
- [2]. IP address setting of Master or Backup computer
- [3]. Database format setting area

#### 3.3.1 VLib Mode

VLib will be set as Server, Client, or Single mode according to users' purchase. Users are allowed to change mode of VLib in Demo version.

| Modle Setup     | ▼ Server              | 🗖 Client    | 🗖 Single |  |
|-----------------|-----------------------|-------------|----------|--|
|                 | 1                     | 2           | 3        |  |
| (1). VLib "Serv | ver" which stores vic | leo files.  |          |  |
| [2]. VLib "Clie | ent" which imports v  | ideo files. |          |  |

[3]. VLib "Single" which can both stores and imports video files for one channel.

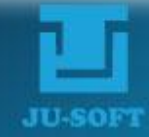

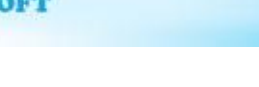

#### **3.3.2 IP Address setting**

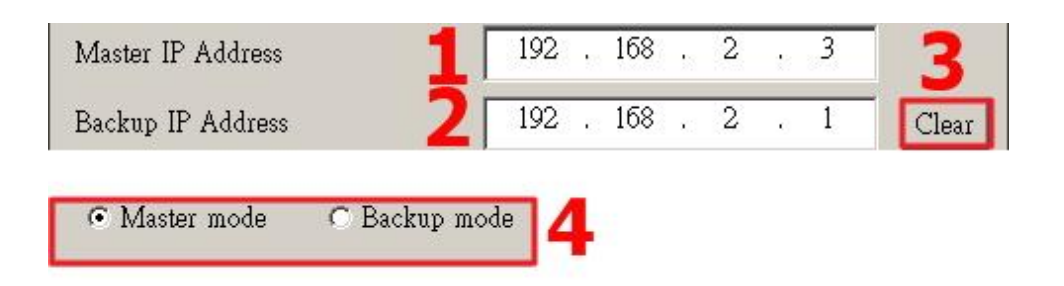

- [1]. Master IP Address: In Server or Single mode, please enter IP address of local computer; in Client mode, please enter IP address of remote VLib server and make sure that you have the permission to read and write HQP\_Data directory in VLib server.
- [2]. Backup IP Address: A Master VLib can be connected to a Backup VLib, so 2 sets of VLib can work simultaneously. Users need to enter correct IP address for Backup VLib.

Notice (!): In Client mode, "127.0.0.1" which stands for the local IP Address should be typed in Master IP Address, and leave blank in Backup.

- [3].Click "Clear" to clear the Backup IP Address box.
- [4]. In Server or Single mode, users can select Master or Backup mode for local computer with Redundant VLib system.

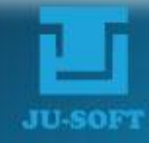

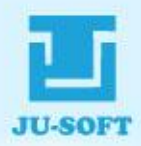

#### 3.3.3 Database format setting

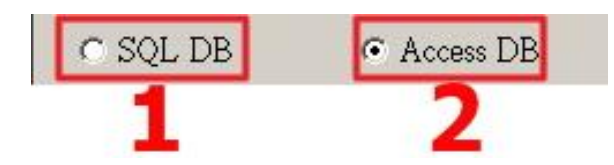

 SQL DB: It is suggested to use SQL Server as VLib Database in a multi-channel system (Optional). Double-click it to open the dialog box.

| 🗖 Use' | Windows Authentication | Save |
|--------|------------------------|------|
| UID    | Jusoft                 |      |
| PWD    | VLib                   | Exit |

- 1. Tick the box to log in SQL server using local PC ID; otherwise, you need to log in with SQL ID.
- 2. When logging in with SQL ID, input Login ID and password here.
- 3. Save and exit the dialog.
- 4. Exit without saving.
- [2]. Access DB: It is the default Database format.

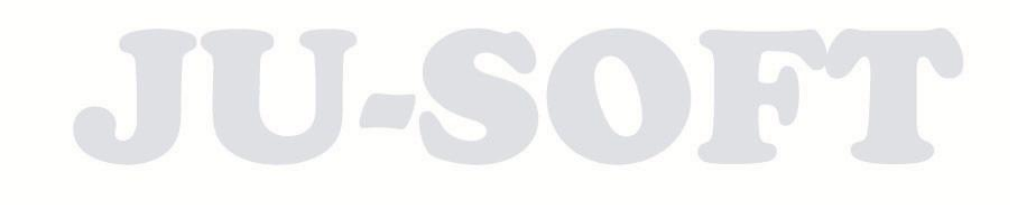

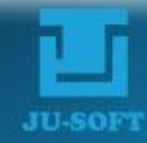

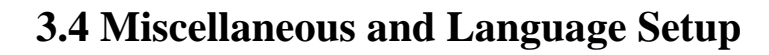

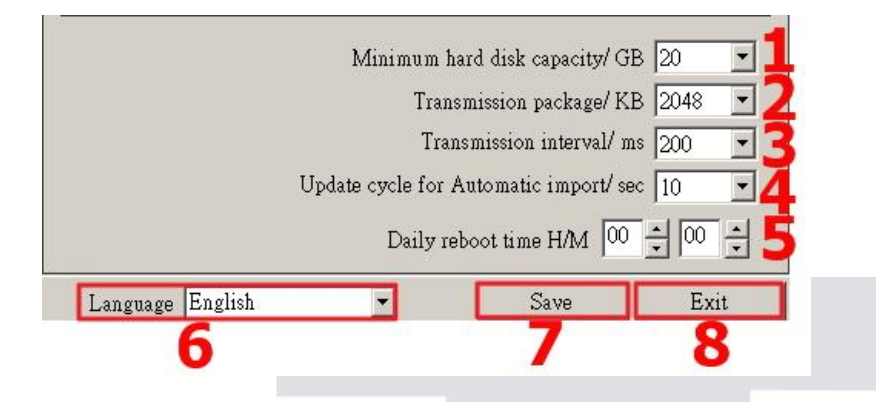

- [1]. When available space of hard disk is smaller than the capacity set here, a warning will pop up and ask you to delete some files to continue importing.
- [2]. Users can adjust packet size (KB) of each transmission from the drop-down list.
- [3]. Users can set transmission interval before the next packet should be sent.
- [4]. Users can set waiting time (Sec) before proceeding to the next automatic import when each file has been imported.
- [5]. Users can avoid the rush hour to set the daily restart time of VLib program.
- [6]. Select a language from the drop down list.
- [7]. Save changes and restart VLib program.
- [8]. Exit and close the window without saving.

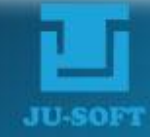

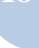

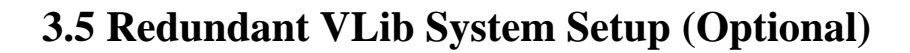

Users can form a fault-tolerant VLib server system by setting one as Master video library and the other as Backup. The feature of consistency check and adjust function will always keep two VLibs' contents consistent with each other. Once Master or Backup VLib computer fails, users can easily recovery or replace with a new one.

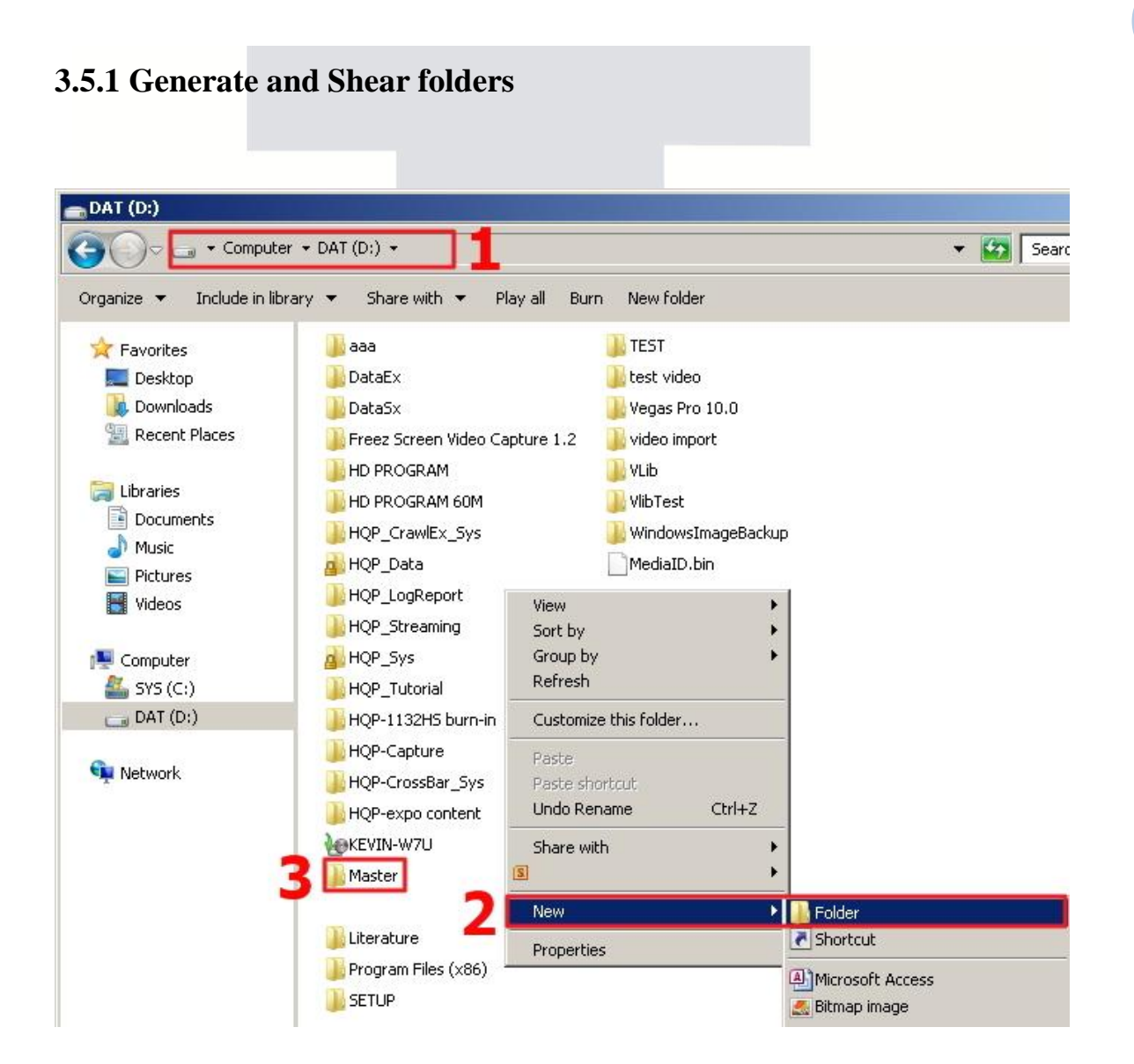

- [1]. Open the folder of DAT (D :) on Master VLib computer.
- [2]. Right click on blank area of the folder, and click "Folder" in the "New" tab.
- [3]. Enter designate name of Master storage folder. For instance, we type in "Master" here.

Addr : 10F.-2, No.25, Ln. 169, Kangning St., Xizhi Dist., New Taipei City 221, Taiwan (R.O.C.) Tel : +886+2-26955343 Fax : +886-2-26958791 Website : www.jusoft.com.tw E-Mail : sales@jusoft.com.tw

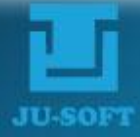

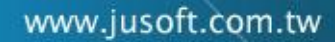

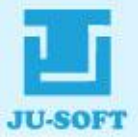

| >O⊃ 👝 - Compute    | r 🔻 DAT (D:) 👻        |                                       |                |              |                 |
|--------------------|-----------------------|---------------------------------------|----------------|--------------|-----------------|
| rganize 🔻 ラ Open I | Play Include in libra | ary 🔻 Share with                      | ▼ Burn         | New folder   |                 |
| 🚖 Favorites        | aaa 🕼                 |                                       | ]] TEST        |              |                 |
| 🧮 Desktop          | DataEx                |                                       | ] test vid     | eo           |                 |
| 퉳 Downloads        | DataSx                |                                       | 🔒 Vegas F      | 'ro 10.0     |                 |
| 🔛 Recent Places    | 🔒 Freez Screer        | n Video Capture 1.2                   | ] video in     | nport        |                 |
| 4713               | HD PROGRA             | м                                     | 🔒 VLib         |              |                 |
| Libraries          | HD PROGRA             | M 60M                                 | 🔒 VlibTest     |              |                 |
| Documents          | HQP_CrawlE            | x_Sys                                 | Nindow         | vsImageBacku | .p              |
|                    | HQP_Data              |                                       | MediaID        | ).bin        |                 |
|                    | HQP_LogR              | Open                                  |                |              | Ĩ.              |
| Mueos              | HQP_Strea             | Open in new window                    | v              |              |                 |
| 💶 Computer         | HQP_Sys               | Add to Windows Me                     | dia Player lis | t            |                 |
| 🏭 SYS (C:)         | HQP_Tutor             | Play with Windows I<br>7-7in          | Media Player   |              |                 |
| DAT (D:)           | HQP-1132F             | Scan with Microsoft                   | Security Ess   | entials      |                 |
|                    | HQP-Captu             | Shara with                            |                |              |                 |
| 陣 Network          | HQP-Cross             | S S S S S S S S S S S S S S S S S S S |                |              | Specific people |
|                    | HQP-expo              | Restore previous ve                   | ersions        | 3            |                 |
|                    | MEVIN-W7L             | Include in library                    |                | •            |                 |
|                    | Master                | Send to                               |                |              |                 |

- [4]. Right click on the folder "HQP\_Data".
- [5]. Move the cursor to "Share with" and then click "Specific people", and the "File Sharing" window will pop up.

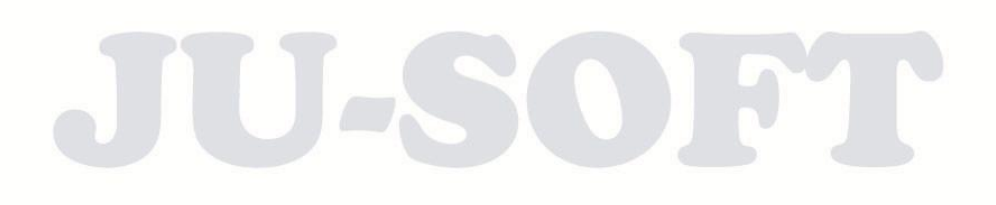

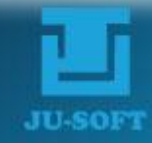

| e Sharing                                    |                           |
|----------------------------------------------|---------------------------|
| 3 File Sharing                               |                           |
| Choose people on your network to share t     | with                      |
| Type a name and then click Add, or click the | arrow to find someone.    |
| ,,,                                          |                           |
| Everyone                                     | Add                       |
| Name                                         | Permission Level          |
| Administrators                               | Owner                     |
| 🕵 Everyone                                   | Read/Write 💌 Read         |
| 🙎 KEVIN                                      | Read/Write 🔻 🗸 Read/Write |
|                                              | Remove                    |
|                                              |                           |
|                                              |                           |
|                                              |                           |
| I<br>Tm baying trouble sharing               |                           |
| The new ing crouble sharing                  | 10                        |
|                                              |                           |
|                                              | Change 1                  |

- [6]. Select "Everyone" in the drop-down list.
- [7]. Click "Add".
- [8]. Click the name we just added (Everyone).
- [9]. A small window will pop up, and select "Read/Write".
- (10). Click "Share" to confirm changes.

| File Sharing                                                                              |                                                              |
|-------------------------------------------------------------------------------------------|--------------------------------------------------------------|
| 8 File Sharing                                                                            |                                                              |
| <b>Your folder is shared.</b><br>You can <u>e-mail</u> someone links to these shared item | is, or <u>copy</u> and paste the links into another program. |
| Individual Items                                                                          |                                                              |
| HQP_Data<br>\\KEVIN-W7U\HQP_Data                                                          |                                                              |
| Show me all the network shares on this computer.                                          | 11                                                           |

[11]. Click "Done" in the pop up window to confirm.

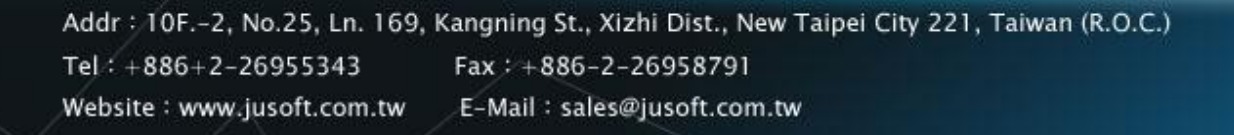

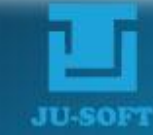

www.jusoft.com.tw

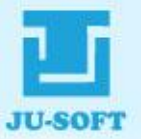

R1.4

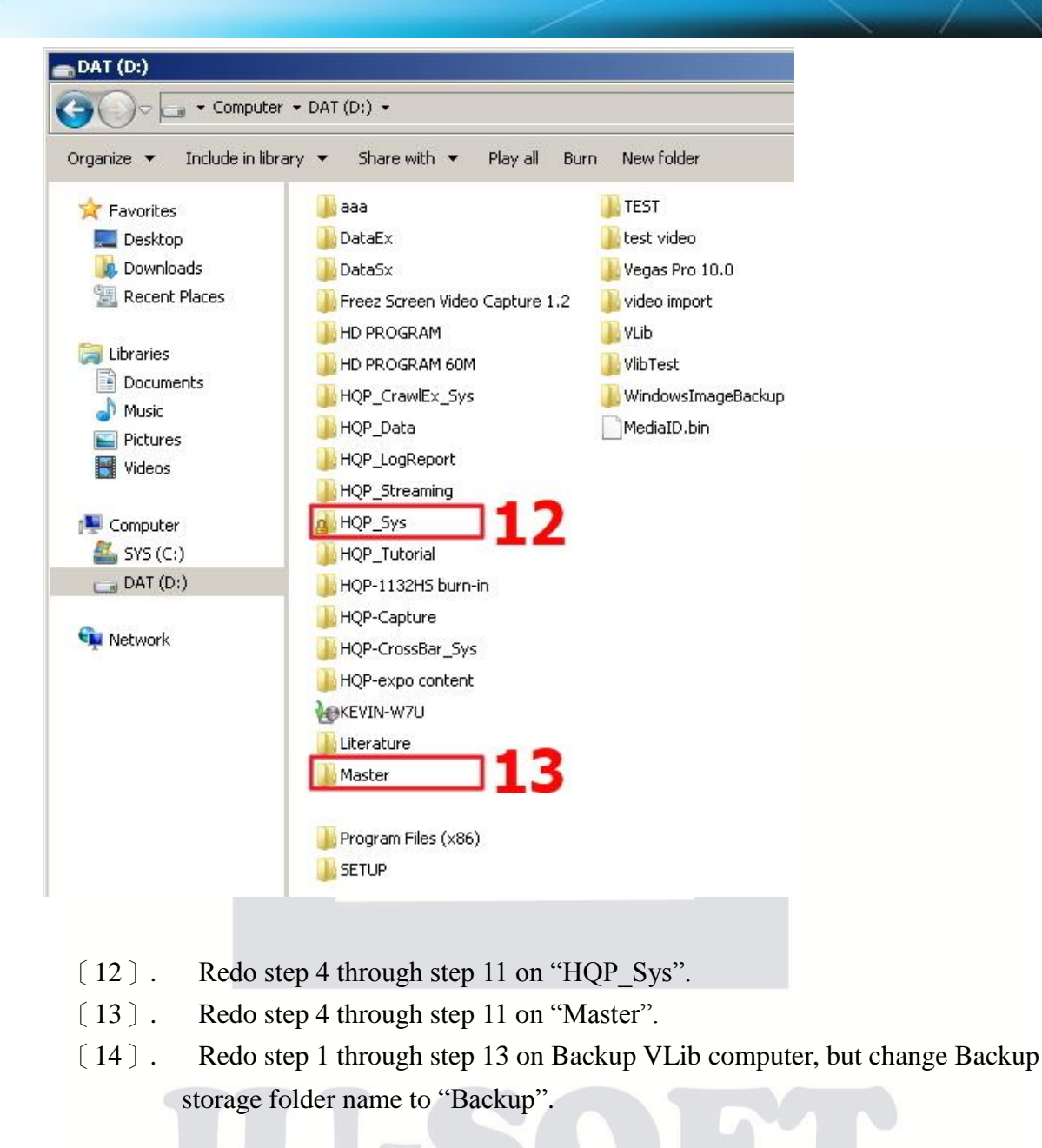

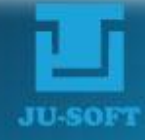

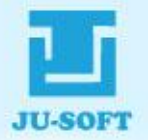

## 3.5.2 TV Channel Setting

| HQP-VLib [M-DB] Release-1.00 2009-2011 (C) JU-SOFT                                                                                                    | X Setup Dialog                                                                                                    |
|----------------------------------------------------------------------------------------------------|----------------------------------------------------------------------------------------------------|
| HQP-VLib Server                                                                                                    | TV Channel Setting       Storage Path Setting         Custom Colors       ?         Custom Colors       ?                                                                                                    |
| Local IP Address       192       168       2       3       ?         Category       P. program       Image: Comparison of the state of the state | Image: Setup write to Backup DB         Auto-import path         Image: After importing, keep the origin         Automatic import group code 1-99         Modle Setup         Image: Setup mode         Master IP Address         IP2 . 168 . 2 . 3         Backup IP Address         IP2 . 168 . 2 . 1         Clear         C SQL DB         Image: Access DB         Image: Master mode         Image: C Backup mode         Minimum hard disk capacity/ GB         Image: C Backup mode         Image: C Backup mode <tr< th=""></tr<> |
|                                                                                                    |                                                                                                    |

- [1]. Open VLib and click on "Setup" button.
- [2]. Tick this box to write the same setting into a backup VLib computer.
- [3]. Click to open TV Channel Setup dialog.

| Setup for TV Channel |                                                           | ×       | Setup for T¥ Channel |                    |                 |                   | 2      |
|----------------------|-----------------------------------------------------------|---------|----------------------|--------------------|-----------------|-------------------|--------|
| TV Channel           | ATV 4                                                     | ?       | 13 TV Channe         | BTV                |                 |                   | ?      |
| Storage path         | \\192.168.2.3\Master\ 5                                   |         | Storage pat          | h \\192.168.2.3\M  | aster\ATV\      |                   |        |
| Storage path2        | \\192.168.2.1\Backup\ 6                                   |         | Storage path         | 2 \\192.168.2.1\Ba | ackup\ATV\      |                   |        |
| Auto-import path     | \\192.168.2.2\Editor\                                     |         | Auto-import pat      | h \\192.168.2.2\Ea | litor\          |                   |        |
| Description          | test 8                                                    |         | Descriptio           | n test             |                 |                   |        |
| Group Code 1~99      | T 9                                                       |         | Group Code 1~99      | 1                  |                 |                   |        |
| Add 10               | Save Delete                                               | Exit    | Add                  |                    | Save            | Delete            | Exit   |
| ID TV Cha Message    | ×I                                                        | Descrip | ID TV Channel        | Storage path       | Storage path    | Auto-import path  | Descri |
|                      |                                                           |         | 6 ATV                | \\192.168.2.3\M    | \\192.168.2.1\B | \\192.168.2.2\Edi | test   |
|                      | Please restart the program to complete the modifications! |         | 12                   |                    |                 |                   |        |
|                      |                                                           |         |                      |                    |                 |                   | _      |

[4]. Enter TV Channel name.

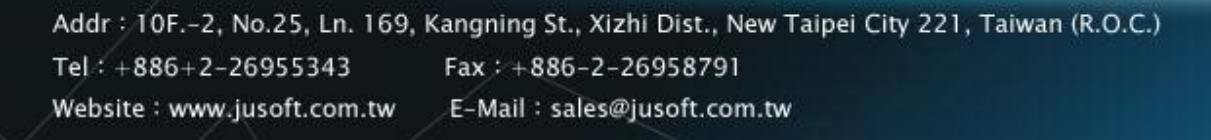

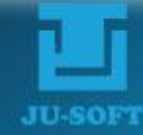

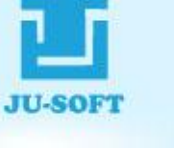

[5]. Enter the storage path in IP address format, and the designate folder name we just created.

Notice: The format of the path is: "\\IP Address\Folder Name\".

- [6]. Enter Backup storage path following the IP address format, and the designate folder on Backup VLib computer.
- [7]. Enter the auto-import path in IP address format, and the designate folder name.
- [8]. Enter the description of this channel.
- [9]. Choose the group code of this channel.
- (10). Click "Add" to create new TV Channel setting.
- [11] . A message window will pop up, and click "OK" to confirm.
- [12]. The TV Channel will display in the channel list table.
- [13]. Users can follow the same steps above to add a new TV Channel.

| nual im | port                     |                       |                 |                    |                |                     |          |              |         |                 |
|---------|--------------------------|-----------------------|-----------------|--------------------|----------------|---------------------|----------|--------------|---------|-----------------|
|         | File Type 1.Sta          | andard                | <b>*</b>        | Category           | P. progra      | m 🗾                 | T۱       | / Channel AT | V       | • ?             |
| S       | torage path \\192.168    | 3.2.3\Master\ATV      | 20120813\       |                    |                |                     |          | Load KTC     | С       | ut tools        |
|         | Video file D:\media      | a\E3-50Mpbs-10S       | 6.mpg           |                    | ) D            | uration 00:00:10:00 | Select   | Cut 01~08    |         |                 |
|         | Audio file               |                       |                 |                    | <b>)</b>       | uration             | Select   | Cut 09~16    |         |                 |
| Low-re  | solution file            |                       |                 |                    | -              |                     | Select   | Cut 17~24    |         |                 |
|         | Subtitle file            |                       |                 |                    |                |                     | Select   | Cut 25~32    |         |                 |
|         | Program E3-50M           | pbs-10S               |                 | n DS-              | Fitle <b>F</b> | Pa Logo None        | -        | Cut 33~40    |         |                 |
|         | Keyword                  |                       |                 |                    |                | Rt LogoNone         |          | Cut 41 *48   |         |                 |
|         | Demorte                  |                       |                 |                    |                |                     |          | Cut 49~56    |         |                 |
|         | Remark (                 |                       |                 |                    |                | Add to Wo           | orksheet | Cut 57~64    | · ]     |                 |
| /orksh  | eet                      |                       |                 |                    |                |                     | 10       |              |         | 1               |
| No      | File Name                | Duration              | Remote Path     | Local Path         | Status         | Program Name        |          | Remark       | Keyword | Start importing |
|         |                          |                       |                 |                    |                |                     |          |              |         | Stop            |
|         |                          |                       |                 |                    |                |                     |          |              |         | Delete          |
|         |                          |                       |                 |                    |                |                     |          |              |         | Delete All      |
|         |                          |                       |                 |                    |                |                     |          |              |         | Exit            |
| 41      |                          |                       |                 |                    |                |                     |          |              | •       |                 |
|         |                          |                       | A T) 600100010  | 024 500 4050 7     | -0             |                     |          |              | للكر    |                 |
| M       | ain storage path   \\ 19 | z. 166.z. s Iviastery | AIV/20120013/ = | > 204.52G / 250.75 | ou             | 14                  |          |              |         |                 |
| Back    | up storage path \\19     | 92.168.2.1\Backup     | ATV\20120813\   | => 1716.49G / 186  | 2.51G          |                     |          |              |         |                 |
|         | Import progress          |                       |                 |                    |                |                     |          |              |         |                 |
|         |                          |                       |                 |                    |                |                     |          |              |         |                 |

[14]. Master and Backup storage path will be display on Manual import window, and the import files will be synchronized to both VLib computer.

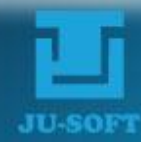

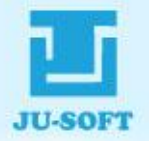

#### **3.5.3 Database Recover (Redundant system only)**

If one of the redundant VLib computers fails, users can synchronize the clip files by using HQP-VLib Sync.

|                          | HQP-VLibSync 2012(C) JU-SOFT Bulid 1.0.0.0 | -IX       |
|--------------------------|--------------------------------------------|-----------|
| HQP-BPlayer HQP-VLibSync | DB Path :                                  | 2 Setting |
| 1                        | Remote HQP Link Status                     | Exit      |
| <u> </u>                 | Local HQP Link Status                      | 2         |
| HQP-VLib                 | ReCheck Convert Stop Now / DB Tot.         | al :      |
|                          |                                            |           |

- [1]. Double click the icon of HQP-VLib Sync to open VLib Sync program.
- [2]. Click "Setting" to open setting dialog.

| Local IP : | 192 . 168        | . 2. 3            | Source DB Path       |
|------------|------------------|-------------------|----------------------|
| Reboot     |                  |                   |                      |
|            | 23 ▲ Hour        | 55 A Minute       | SQL Server Setup     |
| Kill Log — |                  |                   | Language :           |
|            |                  | (0 = No Kill)     | English              |
|            | 0 A Hour         | 0 Minute          | ☑ Start And Minimize |
| Net Limit— |                  | (Max = 99)        |                      |
| HUMIN      |                  | (NoWaring = 0)    | Save                 |
| Every      | 2048 • KE        | ) (1MB = 1024KB)  | Beturn               |
| Delay      | 1000 <b>*</b> ms | s (1Sec = 1000ms) |                      |
| CheckCir   | rde(sec) 30      | (No Waiting = II) | ?                    |

[3]. Enter Local IP Address.

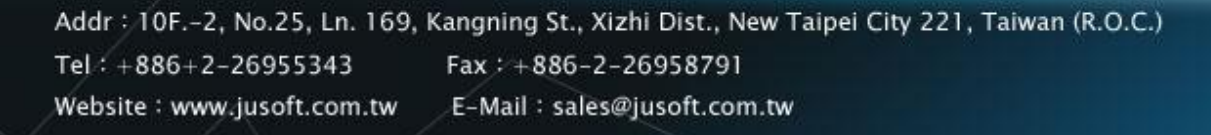

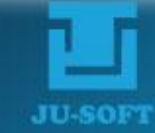

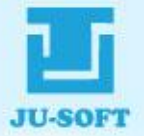

Click "Source DB Path" to open folder explorer. [4].

| ganize 🔻 New folder  |                    |                    | ==          | ] |
|----------------------|--------------------|--------------------|-------------|---|
| <b>_</b> _           | Name *             | Date modified      | Туре        |   |
| Network              | BAK_DB             | 11/16/2011 9:49 AM | File folder |   |
| 1542/5000000         | 🕌 Log              | 3/3/2012 2:43 PM   | File folder |   |
| AD2008               | 🔑 old              | 4/25/2012 10:35 AM | File folder |   |
| ASUS-39EC021DDS      | 🔑 sql2005          | 12/28/2011 3:54 PM | File folder |   |
| 🚇 BACKUP2            | 길 sql2008          | 12/28/2011 3:54 PM | File folder |   |
| 🚆 BFC-XP2 🛛 🧧        | HQP_VideoDBSQL.mdf | 7/28/2011 5:45 PM  | MDF File    |   |
| CJC-XP               | PlayListDBSQL.mdf  | 8/13/2012 8:33 PM  | MDF File    |   |
| DEMO-PC DLINK-643155 | VideoDBSQL.mdf     | 8/13/2012 8:33 PM  | MDF File    |   |
| NS-SERVER            |                    |                    |             |   |
| 💻 DON                |                    |                    | -           |   |
| 👰 ELLE-PC 📃          | •                  |                    |             |   |

- [5]. Unfold "Network".
- [6]. Select the VLib computer which we want to synchronize.
- [7]. The Data Base data are placed under "\\D:\HQP\_Data\VideoDB\\".

JU-SOFT

[8]. Choose the Data Base data we want to synchronize.

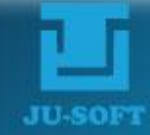

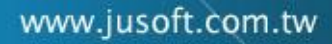

# HQP-VLib User Manual

R1.4

|                                                  | (ideoDB)HOR VideoDBSOL rodf                                                                               | ×                              |
|--------------------------------------------------|----------------------------------------------------------------------------------------------------|--------------------------------|
| Local IP:                                        | 192 . 168 . 2 . 3                                                                                         | Source DB Path                 |
| Reboot                                           | Hour 55 A Minute                                                                                          | SQL Server Setup               |
| -Kill Log<br>0<br>0                              | ▲     Day     (0 = No Kill)       ▲     Hour     0     ▲       ▲     Hour     0     ▲                     | Language :<br>English          |
| Net Limit<br>HDMin 0<br>Every 2048<br>Delay 1000 | GB (Max = 99)<br>(NoWaring = 0)<br>★ KB (1MB = 1024KB)<br>★ ms (1Sec = 1000ms)                            | 10<br>Save<br>Return           |
| CheckCircle(seo                                  | :) 30 (No Waiting = 0)<br>(. (C) U-SOFT 儒園系統 Bulid 1.0.0.0                                                |                                |
| 2 <sup>DB Path</sup> :                           | \\192.168.1.36\HQP_Data\Vi\HQP_Video<br>Remote HQP DB Fail I Please Re-connect .<br>Local HQP Link Status | DBSQL.mdf Setting<br>Exit<br>? |
| ReCheck                                          | Convert Stop Now / DB Total                                                                               | : 0/0                          |

- [9]. The file path will be displayed on setting window.
- [10]. Click "Save" to confirm and save changes.
- [11]. The Data Base data will be displayed in IP address format.
- [12]. Click to start to synchronize.

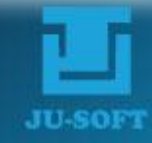

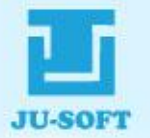

# 4. Manual Import

|                                               | File Type                                                   | 1.Standa                                    | ard                                        |                                                                                                    | Category P. pro                                                                      | ogram 🗾                                            |             | TV Channel  BTV                            | <u> </u>                                          |
|-----------------------------------------------|-------------------------------------------------------------|---------------------------------------------|--------------------------------------------|----------------------------------------------------------------------------------------------------|--------------------------------------------------------------------------------------|----------------------------------------------------|-------------|--------------------------------------------|---------------------------------------------------|
| 9                                             | Storage path D:                                             | \HQP_Dat                                    | a\Video\20120                              | 1809\                                                                                                    |                                                                                      |                                                    |             | Load KTC                                   | Cut tools                                         |
|                                               | Video file D:                                               | \media\T2                                   | 1-50Mpbs-30S                               | .mpg                                                                                                    |                                                                                      | Duration 00:00:30:00                               | Selec       | t Cut 01~08                                |                                                   |
|                                               | Audio file                                                  |                                             |                                            |                                                                                                    |                                                                                      | Duration                                           | Selec       | t Cut 09~16                                |                                                   |
| Low-re                                        | esolution file                                              |                                             |                                            |                                                                                                    | <b> </b>                                                                             |                                                    | Selec       | t Cut 17~24                                |                                                   |
|                                               | Subtitle file                                               |                                             |                                            |                                                                                                    |                                                                                      |                                                    | Selec       | t Cut 25~32                                |                                                   |
|                                               |                                                             |                                             |                                            |                                                                                                    |                                                                                      |                                                    |             | Cut 33~40                                  |                                                   |
|                                               | Program T                                                   | 21-50Mpbs                                   | s-30S                                      |                                                                                                    | DS-Title                                                                             | Pg_LogoNone                                        |             | Cut 41~48                                  |                                                   |
|                                               | Keyword                                                     |                                             |                                            |                                                                                                    |                                                                                      | Rt_LogoNone                                        |             | - Cut 49~56                                |                                                   |
|                                               | Remark                                                      |                                             |                                            |                                                                                                    |                                                                                      | Volume A1.00                                       |             | Cut57~64                                   |                                                   |
|                                               |                                                             |                                             |                                            |                                                                                                    |                                                                                      | Add to W                                           | Vorksheet   | t l                                        |                                                   |
| _                                             |                                                             |                                             |                                            |                                                                                                    |                                                                                      |                                                    |             | ·                                          |                                                   |
| /orksl                                        | heet                                                        |                                             |                                            |                                                                                                    | [                                                                                    |                                                    |             |                                            |                                                   |
| /orksl<br>No                                  | heet<br>File Name                                           | 204                                         | Duration                                   | Remote Path                                                                                                    | Local Path                                                                           |                                                    | Status      | Program Name                               | Start impo                                        |
| /orksl<br>No<br>1<br>2                        | heet<br>File Name<br>T07_H.264.m<br>E3-50Mpbs-1             | 1p4<br>10S.mpg                              | Duration<br>00:00:10:01<br>00:00:10:00     | Remote Path<br>C:\Users\HQP\D<br>D:\media\E3-50                                                                                    | Local Path<br>D:\HQP_Data\Vic<br>D:\HQP_Data\Vic                                     | deo\20120809\T07_H<br>deo\20120809\T07_S50M        | Status<br>— | Program Name<br>T07_H.264<br>E3-50Mpbs-10S | Start impor                                       |
| /orksl<br>No<br>1<br>2                        | heet<br>File Name<br>T07_H.264.m<br>E3-50Mpbs-1             | np4<br>10S.mpg                              | Duration<br>00:00:10:01<br>00:00:10:00     | Remote Path<br>C:\Users\HQP\D<br>D:\media\E3-50                                                                                    | Local Path<br>D:\HQP_Data\Vic<br>D:\HQP_Data\Vic                                     | deo\20120809\T07_H<br>deo\20120809\E3-50M          | Status<br>— | Program Name<br>T07_H.264<br>E3-50Mpbs-10S | Start impo                                        |
| Vorksl<br>No<br>1<br>2                        | heet<br>File Name<br>T07_H.264.m<br>E3-50Mpbs- <sup>1</sup> | np4<br>10S.mpg                              | Duration<br>00:00:10:01<br>00:00:10:00     | Remote Path<br>C:\Users\HQP\D<br>D:\media\E3-50                                                                                    | Local Path<br>D:\HQP_Data\Vic<br>D:\HQP_Data\Vic                                     | deo\20120809\T07_H<br>deo\20120809\E3-50M          | Status<br>— | Program Name<br>T07_H.264<br>E3-50Mpbs-10S | Start impo<br>Stop<br>Delete                      |
| /orksl<br>No<br>1<br>2                        | heet<br>File Name<br>T07_H.264.rr<br>E3-50Mpbs-1            | np4<br>10S.mpg                              | Duration<br>00:00:10:01<br>00:00:10:00     | Remote Path<br>C:\Users\HQP\D<br>D:\media\E3-50                                                                                    | Local Path<br>D:\HQP_Data\Vic<br>D:\HQP_Data\Vic                                     | deo\20120809\T07_H<br>deo\20120809\E3-50M          | Status<br>— | Program Name<br>T07_H264<br>E3-50Mpbs-10S  | Start impor                                       |
| Vorksl<br>No<br>1<br>2                        | heet<br>File Name<br>T07_H.264.m<br>E3-50Mpbs-1             | ıp4<br>10S.mpg                              | Duration<br>00:00:10:01<br>00:00:10:00     | Remote Path<br>C:\Users\HQP\D<br>D:\media\E3-50                                                                                    | Local Path<br>D:\HQP_Data\Vic<br>D:\HQP_Data\Vic                                     | deo\20120809\T07_H<br>deo\20120809\E3-50M          | Status      | Program Name<br>T07_H.264<br>E3-50Mpbs-10S | Start impo<br>Stop<br>Delete<br>Delete            |
| Vorksl<br>No<br>1<br>2                        | heet<br>File Name<br>T07_H.264.m<br>E3-50Mpbs-1             | ıp4<br>10S.mpg                              | Duration<br>00:00:10:01<br>00:00:10:00     | Remote Path<br>C:\Users\HQP\D<br>D:\media\E3-50                                                                                    | Local Path<br>D:\HQP_Data\Vic<br>D:\HQP_Data\Vic                                     | deo\20120809\T07_H<br>deo\20120809\E3-50M          | Status<br>— | Program Name<br>T07_H.264<br>E3-50Mpbs-10S | Start impo<br>Stop<br>Delete<br>Delete            |
| Vorksl<br>No<br>1<br>2                        | heet<br>File Name<br>T07_H.264.m<br>E3-50Mpbs-1             | ıp4<br>10S.mpg                              | Duration<br>00:00:10:01<br>00:00:10:00     | Remote Path<br>C:\Users\HQP\D<br>D:\media\E3-50                                                                                    | Local Path<br>D:\HQP_Data\Vic<br>D:\HQP_Data\Vic                                     | deo\20120809\T07_H<br>deo\20120809\E3-50M          | Status<br>— | Program Name<br>T07_H.264<br>E3-50Mpbs-10S | Start impor                                       |
| Vorksl<br>No<br>1<br>2<br>4                   | heet<br>File Name<br>T07_H.264.m<br>E3-50Mpbs-1             | 1p4<br>10S.mpg<br>h D:\HQP.                 | Duration<br>00:00:10:01<br>00:00:10:00     | Remote Path           C:\Users\HQP\D           D:\media\E3-50           0120809\           => 234.830                              | Local Path<br>D:\HQP_Data\Vic<br>D:\HQP_Data\Vic                                     | deo\20120809\T07_H<br>deo\20120809\E3-50M          | Status<br>— | Program Name<br>T07_H264<br>E3-50Mpbs-10S  | Start impor<br>Stop<br>Delete<br>Delete A<br>Exit |
| Vorksl<br>No<br>1<br>2<br>4<br>M<br>Back      | heet<br>File Name<br>T07_H.264.n<br>E3-50Mpbs-1             | 1p4<br>10S.mpg<br>h D:\HQP.                 | Duration<br>00:00:10:01<br>00:00:10:00<br> | Remote Path           C:\Users\HQP\D           D:\media\E3-50           0120809\           => 234.830           ta\Video\20120809\ | Local Path<br>D:\HQP_Data\Vid<br>D:\HQP_Data\Vid<br>G:\250.75G<br>=> 1716.89G / 1862 | deo\20120809\T07_H<br>deo\20120809\E3-50M<br>251G  | Status<br>— | Program Name<br>T07_H.264<br>E3-50Mpbs-10S | Start impor                                       |
| Vorksl<br>No<br>1<br>2<br>2<br>4<br>M<br>Back | heet<br>File Name<br>T07_H.264.n<br>E3-50Mpbs-1             | np4.<br>10S.mpg<br>h D:\HQP_<br>h \\1192.16 | Duration<br>00:00:10:01<br>00:00:10:00<br> | Remote Path<br>C:\Users\HQP\D<br>D:\media\E3-50<br>0120809\ => 234.830<br>ta\Video\20120809\                                       | Local Path<br>D:\HQP_Data\Vid<br>D:\HQP_Data\Vid<br>G/250.75G<br>=> 1716.89G / 1862  | deo\20120809\T07_H<br>deo\20120809\E3-50M<br>2.51G | Status<br>— | Program Name<br>T07_H.264<br>E3-50Mpbs-10S | Start impo<br>Stop<br>Delete<br>Exit              |

- [1]. Import Setting Area
- $\begin{bmatrix} 2 \end{bmatrix}$ . Import Editing Area
- [3]. File Import Worksheet
- [4]. File Transfer Status and Disk Space Displaying Area

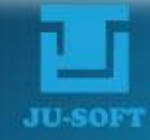

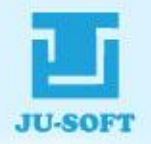

## 4.1 Import Setting Area

This section has three different parts, and they are 1.file types > 2.program types > 3.channel names, illustrated as follows.

| File Type 1.Stand   | ard 🗾 Catego                                                              | ry P. program 💽                                                                                                    | TV Channel ATV                                                | •  |
|---------------------|---------------------------------------------------------------------------|----------------------------------------------------------------------------------------------------|---------------------------------------------------------------|----|
| 1.Stand<br>2.With s | ard<br>econd audio file                                                   | P. program<br>A. public service AD<br>B. commercial AD<br>C. opening song<br>D. ending song<br>E. image AD<br>F. sell AD<br>G. portrait video<br>H. substitute<br>I. other | 3 ATV<br>BTV                                                  | 29 |
| [1].                | Users can select file type from<br>(1) Standard media file (2) M<br>file. | n the drop down lis<br>edia file attached w                                                                                                    | t. There are two types of File:<br>with second language audio |    |
| [2].                | Select video category from th                                             | e drop down list, w                                                                                                    | hich is classified into ten                                   |    |

- kinds.
- [3]. Select TV channel from the drop down list and the file will be imported into the storage of the channel managed accordingly.

JU-SOFT

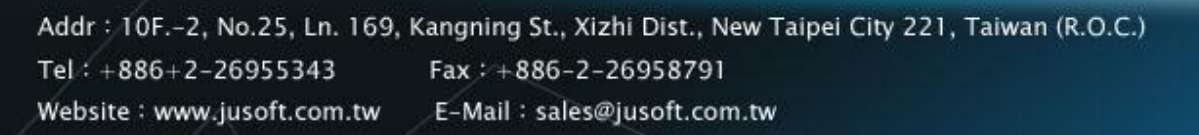

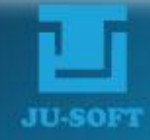

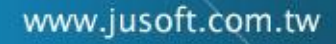

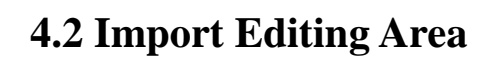

|                                 | gram\HD Program-6.mpg | Duration 00:06:18:20      | Select     | Cut 01~08 | 00:00:00:00_00:01:34:17 |
|---------------------------------|-----------------------|---------------------------|------------|-----------|-------------------------|
| Audio file D:\HD PROGRAM\HD Pro | gram\HD Program-6.wav | Duration 00:06:18:19      | Select     | Cut 09~16 |                         |
| ow-resolution file              |                       |                           | Select     | Cut 17~24 |                         |
|                                 | gram\HD Program-6.txt |                           | Select     | Cut 25~32 |                         |
|                                 |                       |                           |            | Cut 33~40 |                         |
| Program  HD Program-6           | DS-1                  | itleLUPg_Logo P2_Logo.tga | · <u>·</u> | Cut 41~48 |                         |
| Keyword program                 | 9                     | 11 Rt_Logo R1_Logo.tga    | i 🔻        | Cut 49~56 |                         |
| Bemark With Audio and Subtitle  |                       | 12 Volume A1.00           |            | 0.457~64  | 16                      |

- [1]. Storage path of the imported file(s).
- [2]. Click the "Select" button to select video file you want to import. By clicking the "P" button, you are able to preview and confirm video content.
- (3). If it's a bilingual TV program, users can click the "Select" button to select

and import second language audio \*wav file. By clicking the " button, you are able to preview and confirm audio content.

[4]. Click the "Select" button to select low resolution video file you want to

import. By clicking the " button, you are able to preview and confirm file content.

[5]. Click the "Select" button to select and import subtitle \*txt file. By

clicking the " button, you are able to preview and confirm subtitle content.

- [6]. The default program name is the file name, which can be modified after importing and be used as program title.
- [7]. Users can input program excerpt in the box, which can be later used as keyword to search the file.
- [8]. Program remark can be input.
- [9]. Tick the DS-title to show program name while playing this clip. The setting of

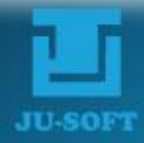

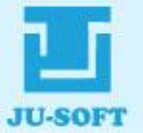

duration, border, size, and color will follow the configuration of title in HQP-BPlayer.

- [10]. Select program logo from the drop down list. To have more options, save logo patterns in the "D:\HQP\_Data\Targa\Pg\_Patn" directory. After restarting VLib program, the logos will be shown on the drop down list.
- [11]. Select rating logo from the drop down list. To have more options, save logo patterns in the "D:\HQP\_Data\Targa\Rt\_Patn" directory. After restarting VLib program, the logos will be shown on the drop down list.
- [12]. Scroll the controller to adjust the volume, and the default value is 1.00.
- [13]. Click the button to add a new import task to the Worksheet.
- Click the button to load a video partitioning \*txt file generated by the cutting tool.
- [15]. Click the button to partition video by the non-destructive cutting tool.
- Users can partition video into sections (up to 64 sections) by giving each of which starting and ending points. Click any of the desired segmentation boxes to bring up the detailed clips partition dialog to manually adjust it. The dialog is as below:

| Detail C | uts Dialog                                      |   |             | 2   |    |             |   |             |       | ×          |  |
|----------|-------------------------------------------------|---|-------------|-----|----|-------------|---|-------------|-------|------------|--|
| 1 01     | 00:00:00:00                                     | ~ | 00:00:23:17 | т 🔽 | 05 | 00:01:34:17 | ~ | 00:01:58:08 | т 🔽   | ок         |  |
| 02       | 00:00:23:17                                     | ~ | 00:00:47:08 | т 🔽 | 06 | 00:01:58:08 | ~ | 00:02:22:00 | т 🔽   |            |  |
| 03       | 00:00:47:08                                     | ~ | 00:01:11:00 | т 🔽 | 07 | 00:02:22:00 | ~ | 00:02:45:16 | т 🔽 🕇 | Exit       |  |
| 04       | 00:01:11:00                                     | ~ | 00:01:34:17 | т 🔽 | 08 | 00:02:45:16 | ~ | 00:03:09:08 | т 🔽 🚦 | Delete All |  |
|          | 6 Automatically subtract fixed time 00:00:00:00 |   |             |     |    |             |   |             |       |            |  |

1. In/Out Point of each segment.

2. Tick the "T" box means advertisement can be added before this clip. On the other hand, uncheck the "T" box means no advertisement allowed before this clip.

- 3. Click "OK" to save changes and leave.
- 4. Click "Exit" to leave without saving.
- 5. Click "Delete All" to clear partition.
- 6. If start point of the clip is not 00:00:00:00 (usually happens while importing

betacam files), VLib cut tools can help users to subtract a period of time automatically.

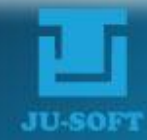

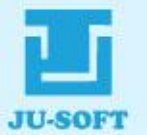

#### 4.2.1 Media File Check Dialog

When media files at the local computer are initially added to the broadcast schedule for import, the system automatically opens the "Check Media File Information" window, and scans the media file format to see if it meets the current settings. If it does, the media file is scheduled for import; otherwise, an error message is displayed. The window layout is as follows:

| ath D:\DataEx\<br>me E6-50Mpbs-2m.mpg |          |
|---------------------------------------|----------|
| me E6-50Mpbs-2m.mpg                   | -        |
| Jossegg                               | D        |
|                                       | ?        |
|                                       | <u>_</u> |
|                                       |          |

- [1]. The progress bar indicates the scanning process. The preceding figure indicates the number of the currently scanning file, and the succeeding figure indicates total number of files to be scanned.
- [2]. Path of the currently scanning file.
- [3]. Name of the currently scanning file.
- [4]. Error message of the incompatible file will be shown in this area, shown as bellow.

.

(720x486) not for NTSC/PAL/HD-1280/HD-1080 TV system.

- [5]. Click "Exit" button to close the File Check dialog.
- [6]. Click "on-line help" button for more information.

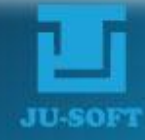

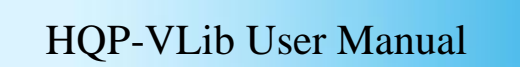

## 4.2.2 How to Load KTC File

KTC file is a text file which record partitions of clip, and it can be edited by Notepad.

| ianuai import                                                |                                                                                                    |                     | <u> </u>          |
|--------------------------------------------------------------|----------------------------------------------------------------------------------------------------|---------------------|-------------------|
| File Type 1.Standard                                         | Category P. program                                                                                                    | TV Channel          | • ?               |
| Storage pa                                                   | × (2) Search 101                                                                                                    | 2 Load KTC          | Cut tools         |
| Audio fil Organize - New folder                              | SI ▼ □ 0                                                                                                    | Cut 09~16 00:00!    | 59:00_00:01:06:13 |
| Low-resolution fil<br>Subtitle fil Subtitle fil Subtitle fil | Taipei100.kxt                                                                                                    | Cut 17~24           | 5                 |
| Downloads 🖉 Recent Places                                    | Taipei100_ktc.txt - Notepad     Image: Comparison of the second second sec | Cut 33~40 Cut 41~48 |                   |
| Keywor 🚒 Libraries<br>Remai 📑 Documents                      | T 00:00:00:00 - 00:00:07:11<br>T 00:00:07:11 - 00:00:14:22<br>~ 00:00:14:22 - 00:00:22:04                                                                                                    | Cut 49~56           |                   |
| ↓ Music<br>E Pictures                                        | T 00:00:22:04 - 00:00:29:15<br>~ 00:00:29:15 - 00:00:36:26<br>T 00:00:36:26 - 00:00:44:07<br>T 00:00:44:07 - 00:00:51:19 - 1                                                                                                    |                     |                   |
| No File Nau                                                  | T D D D D D D D D D D D D D D D D D D D                                                                                                    | Remark Keyword      | 1 Start importing |
| SYS (C:)                                                     |                                                                                                    |                     | Stop              |
| File nan                                                     | e: ClipsList (*.DCT)                                                                                                    |                     | Delete            |
|                                                              |                                                                                                    | 1.                  | Delete All        |

- [1]. The format of the KTC file is look like this.
- [2]. Click to open folder explorer to load KTC.
- [3]. Select the \*.txt file which corresponds to the clip file.

JU-SODI

- [4]. Click to confirm.
- [5]. The partitions will be displayed on this section.

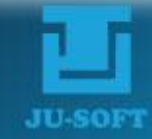

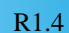

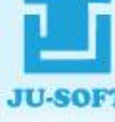

### 4.2.3 Program Clip Editing

The Program Clip Editor allows users to test run programs for producing segmentations to accommodate advertisements in between. For program file in ".WMV" format, icons are provided for program file key frames. The resulted program clip table will be used as information by HQP-VLib to import the program.

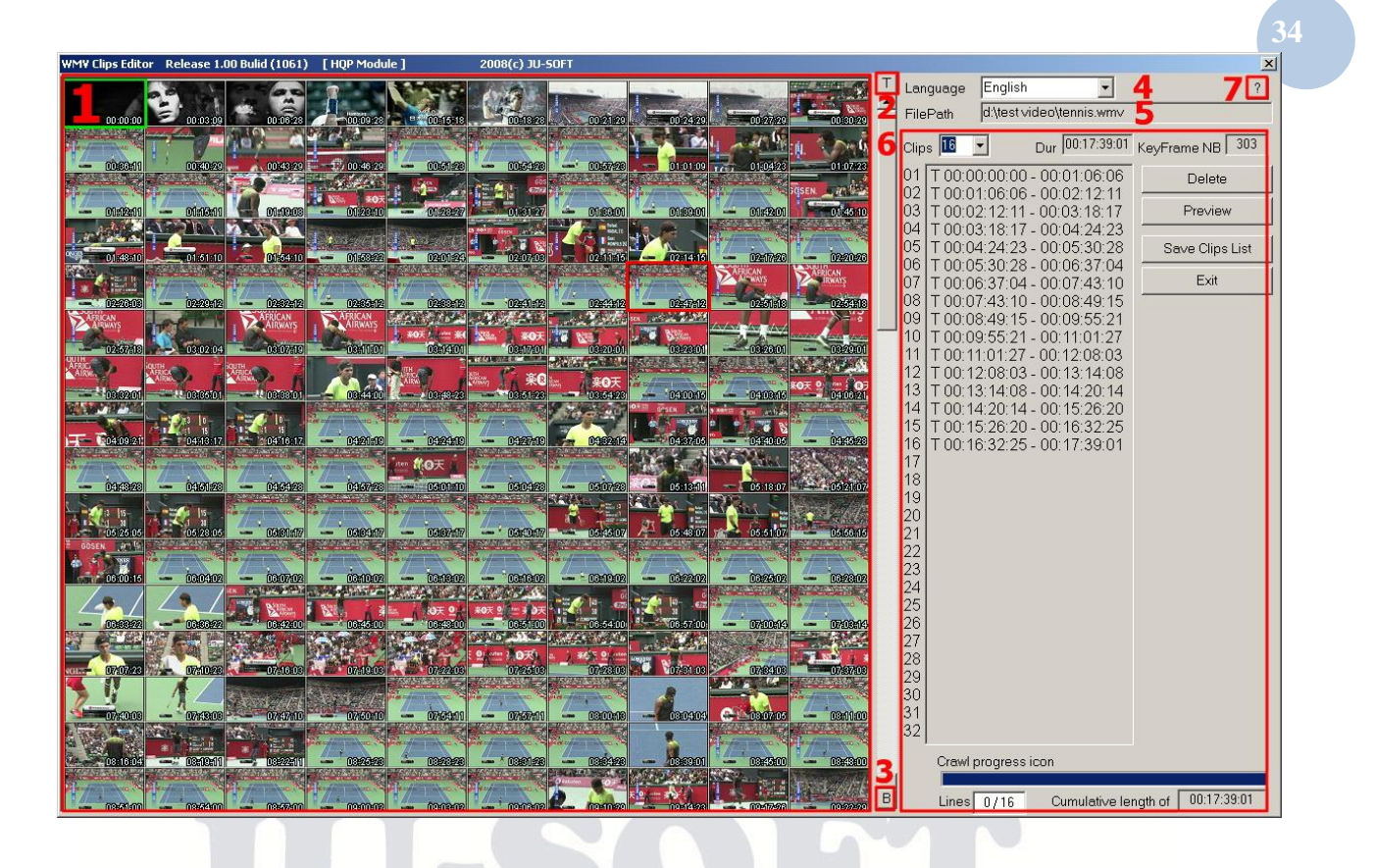

[1]. The key frame icon window is displayed only when the media file format is ".WMV". The following graph shows the initial scanning status. The scanning result is used to locate the position of each icon in the "Key Frame Icon Window", and then every key frame image of the WMV file is fetched and placed in the key frame position of the displayed window.

![](_page_36_Figure_8.jpeg)

Addr : 10F.-2, No.25, Ln. 169, Kangning St., Xizhi Dist., New Taipei City 221, Taiwan (R.O.C.) Tel:+886+2-26955343 Fax : +886-2-26958791 Website : www.jusoft.com.tw E-Mail : sales@jusoft.com.tw

![](_page_36_Picture_10.jpeg)

![](_page_37_Picture_1.jpeg)

#### HQP-VLib User Manual

R1.4

- [4]. Pull-down menu of languages.
- [5]. File path that stores the media files.
- [6]. Clip Editing Section.
- Clips 16 : Designate the number of clips you want create from the drop-down 1

list, the maximum of which is 32.

Dur 03:00:01:13 : File duration will be automatically detected and shown on the 2

window.

3. KeyFrame NB 2199 : The number of key frames of the ".WMV" file will be

automatically detected and shown on the window..

4. Clip table is as follows. The preceding letter "T" means advertisement can be added before this clip; "~" means no advertisement allowed before this clip. To change the permission, simply double-click the letter "T" or "~" to switch between.

| 01 | ~ 00:00:00:00 - 00:11:15:02 |
|----|-----------------------------|
| 02 | T 00:11:15:02 - 00:22:30:05 |
| 03 | ~ 00:22:30:05 - 00:33:45:07 |
| 04 | T 00:33:45:07 - 00:45:00:12 |
| 05 | T 00:45:00:12 - 00:56:15:14 |

Delete 5. : Double-click a pair of Cue Points, and then click this button to

delete it.

Preview Double-click a pair of Cue Points, and then click this button to 6

preview the clip. Users can adjust Start/End Trim Point on Preview window to reset the clip.

Save Clips List 7 Click this button to save metadata of the created Ad Cue Points

in HQP-VLib server as the basis of segmenting TV program.

Exit Click this button to exit the window. 8.

Crawl progress icon : The progress of captured key frames will be 9.

shown here.

Lines The number precedes the "/" symbol indicates the selected clip, 10.

and total number of clips will be shown after it.

03:00:01:13 Cumulative length of : Total time of all the clips summed up, which 11.

![](_page_37_Picture_28.jpeg)

![](_page_38_Picture_1.jpeg)

may be longer than the original program length.

[7]. Click "on-line help" button for more information.

## 4.3 File Import Worksheet

| Vorksh | eet              |             |             |              |        |              |        |         |           |                 |   |
|--------|------------------|-------------|-------------|--------------|--------|--------------|--------|---------|-----------|-----------------|---|
| No     | File Name        | Duration    | Remote Path | Local Path   | Status | Program Name | Remark | Keyword | Cut 01~08 | Start importing | 1 |
| 1      | HD Program-6.mpg | 00:06:18:20 | D:\HD PROG  | D:\HQP_Data\ |        | HD Program-6 |        |         |           |                 | - |
| 6      |                  |             |             |              |        |              |        |         |           | Stop            | 2 |
|        |                  |             |             |              |        |              |        |         |           | Delete          | 3 |
|        |                  |             |             |              |        |              |        |         |           | Delete All      | 4 |
|        |                  |             |             |              |        |              |        |         |           | Exit            | 5 |

- [1]. Start batch-importing files into HQP-VLib video library.
- [2]. Stop importing.
- [3]. Remove the selected media file from the Import Task Worksheet.

JU-SOFT

- [4]. Clear all media files from the Import Task Worksheet.
- [5]. Exit Manual Import Window.
- [6]. Import Task Worksheet.

![](_page_38_Picture_13.jpeg)

![](_page_38_Picture_14.jpeg)

![](_page_39_Picture_1.jpeg)

## 4.4 File Transfer Status and Disk Space Displaying Area

| Main storage path   | D:\HQP_Data\Video\20120810\ => 234.67G / 250.75G                                                                                                    | 1 |
|---------------------|----------------------------------------------------------------------------------------------------|---|
| Backup storage path | \\192.168.2.1\HQP_Data\Video\20120810\ => 1716.78G / 1862.51G                                                                                        | 2 |
| Import progress     | Storage Path= D:\HQP_Data\Video\20120810\ => 234.67G / 250.75G<br>2 worksheets completed, 2 files completed, 0 worksheets available , 0/1 processing | 3 |

- [1]. Available space of the storage
- [2]. Available space of backup storage
- [3]. File importing information displaying area
- [4]. File importing progress bar

![](_page_39_Picture_9.jpeg)

![](_page_39_Picture_11.jpeg)

![](_page_40_Picture_3.jpeg)

VLib allows user to import video clips automatically, and clips can be imported by category. In Single mode, the Auto Import path should not be directed to HQP data disk (D :). This chapter is a demonstration of automatic import setting in Server mode.

# 5.1 Auto Import path setting

| 🖣 HQP-YLib Release-1.00 2009-2011 (C                                         | Folge Tetral                                                                                                    |
|------------------------------------------------------------------------------|----------------------------------------------------------------------------------------------------|
|                                                                              | TV Channel Setting Storage Path Setting Custom Colors ?                                                                                                    |
| Local IP Address 127<br>Category 7<br>TV Channel 7                           | Auto-import path       Image: Clear clear clear         Image: After importing, keep the origin       Automatic import group code 1~99 1         Browse for Computer       Image: Alton clear clear         Modle Setu:       Please select the folder.                                    |
| Time       File Name         Image: System idling       Image: System idling | Master IP A         Backup IP A         SQL D         Master         DataEx         DataEx         DataSx         Freez Screen Video Capture 1.2         HD PROGRAM         HD PROGRAM         HOP Data         Folder:         PAT (D:)         Make New Folder         OK         Cancel |

- [1]. Click "Setup" button to open the Setup Dialog
- [2]. Click "Path" button of Auto-import path to select the folder
- [3]. Click "Computer" to unfold folders.
- [4]. Click "DAT (D :)" to unfold folders.

Addr : 10F.-2, No.25, Ln. 169, Kangning St., Xizhi Dist., New Taipei City 221, Taiwan (R.O.C.) Tel:+886+2-26955343 Fax:+886-2-26958791 Website : www.jusoft.com.tw E-Mail : sales@jusoft.com.tw

![](_page_40_Picture_12.jpeg)

![](_page_41_Picture_1.jpeg)

# HQP-VLib User Manual

R1.4

| TV Channel S  | Setting Storage Path Setti | ng Custom Colors     | 2         |
|---------------|----------------------------|----------------------|-----------|
| Channels Se   | up write to Backup DB      |                      |           |
| uto-import p  | th RD:\video import\       |                      | Clear     |
| Z After impor | ting keep the origin Auto  | matic import group o | do 1,00 [ |
| Bro           | ung, keep me ongin Auto    |                      |           |
|               |                            |                      |           |
| Aodle Sett 4  | Please select the folder.  |                      | Single    |
| Asetar IP ,   |                            |                      |           |
| 103161 11 1   | 🗉 🍌 HQP_LogReport          | <b></b>              |           |
| Backup IP     | 🗉 🌗 HQP_Streaming          |                      | Clear     |
|               | 🗄 🍻 HQP_Sys                |                      |           |
| O SQL D       | 🗉 🌗 HQP_Tutorial           |                      |           |
| • Master      | 🗉 퉬 HQP-1132HS burn-in     |                      |           |
|               | 표 🍌 HQP-Capture            |                      |           |
|               | 🗄 퉲 HQP-CrossBar_Sys       |                      |           |
|               | 표 퉬 HQP-expo content       |                      | 20 💌      |
|               | EVIN-W7U                   |                      | 2048      |
|               | 🔰 video import 🚺 🚺         | -                    | 2040      |
| 8             | CAEVE                      |                      | 200 💌     |
| 1             | older: New folder          |                      | 10 -      |
|               |                            |                      |           |
| 5             | Make New Folder OK         | Cancel               | H 00 ÷    |
|               |                            |                      |           |
|               | <b>_</b>                   |                      |           |

- [5]. Click "Make New Folder" button to add a new folder
- [6]. Enter designate folder name of import path, we type in "video import" for example
- [7]. Click "OK" to confirm.
- [8]. The path will be shown in the "Auto-import path".
- Click "Save" to save changes and exit. [9].

![](_page_41_Picture_11.jpeg)

![](_page_42_Picture_1.jpeg)

## 5.2 Place Video File to Folder Classified

| 📙 test video                                                                                                    | 🔄 📙 video import                                                                                                    |    |
|----------------------------------------------------------------------------------------------------|----------------------------------------------------------------------------------------------------|----|
| 🚱 🕞 🖉 - Computer - DAT (D:) - test video 👖 - 🚱 Search test video                                                                                                    | - GOV - DAT (D:) - video import - 4 2 Search video import                                                                                                    |    |
| Organize 🔻 💽 Play 🔻 Play all Burn New folder                                                                                                    | 🕴 Organize 🔻 📜 Open Play Include in library 🔻 Share with 🔻 Burn » 🛛 🚳 👻 🛄 🔞                                                                                                    |    |
| <ul> <li>★ Favorites</li> <li>▲ Desktop</li> <li>▲ Downloads</li> <li>▲ Downloads</li> <li>▲ Recent Places</li> <li>▲ Ubraries</li> <li>▲ Documents</li> <li>▲ Music</li> <li>▲ Pictures</li> <li>▲ Videos</li> </ul>                                                                       | Favorites     A. public service AD     B. commercial AD     B. commercial AD     C. opening song     D. ending song     D. ending song     D. ending song     E. image AD     E. image AD     G. portrait video     H. substitute     Fictures     Videos     I. other     P. program | 40 |
| Computer     Delete     SYS (C:)     Rename     DAT (D:)     Properties                                                                                                    | SVS (c:)<br>AT (D:)<br>Network S                                                                                                    |    |
| ternis.wmv         Frame height: 1080           Windows Media Audio/Video file         Rating:           Length: 00:17:39         Date modified: 8/10/2012 2;           Size: 2.05 GB         Date created: 8/10/2012 3;           Frame width: 1920         Exercise created: 8/10/2012 3; | P. program<br>File folder<br>Date modified: 8/13/2012 11:24 AM                                                                                                    |    |

- [1]. Open the folder where the video clips are located
- [2]. Click the designate clip
- [3]. Right click on the clip and select "Copy".
- [4]. Open the folder which was created in chapter 5.1.
- [5]. VLib will automatically generate 10 folders by category.
- [6]. Double click on the folder corresponded to clips (we take P. program for example)

![](_page_42_Picture_11.jpeg)

![](_page_42_Picture_12.jpeg)

![](_page_43_Picture_1.jpeg)

# HQP-VLib User Manual

R1.4

|                                                                                      | • P. program • | • 🔟           | Search P. progra                                                  | am.    |             |
|--------------------------------------------------------------------------------------|----------------|---------------|-------------------------------------------------------------------|--------|-------------|
| rganize 🔻 🛛 Include in library                                                       | ▼ Share with ▼ | Play all Burn | New folder                                                        | •      |             |
| ☆ Favorites ■ Desktop 0 Downloads                                                    | ImportOK       |               |                                                                   |        |             |
| 📃 Recent Places                                                                      |                |               |                                                                   |        |             |
| 🚔 Libraries                                                                          |                |               |                                                                   |        |             |
| Documents                                                                            |                |               |                                                                   |        |             |
|                                                                                      |                |               |                                                                   |        |             |
| 🌙 Music                                                                              |                |               |                                                                   |        |             |
| 🔊 Music<br>📄 Pictures                                                                |                |               |                                                                   |        |             |
| Music<br>E Pictures<br>Videos                                                        |                |               |                                                                   |        |             |
| Music     Fictures     Videos     Computer                                           | 7              |               |                                                                   |        |             |
| Music  Pictures  Videos  Computer  SYS (C:)                                          | 7              |               |                                                                   |        |             |
| Music  Pictures Videos  Computer SYS (C:)  DAT (D:)                                  | 7              |               | View                                                              |        | •           |
| Music Fictures Videos Computer SYS (C:) The DAT (D:)                                 | 7              |               | View<br>Sort by                                                   |        | •           |
| Music Pictures Videos Computer SYS (C:) DAT (D:) Network                             | 7              |               | View<br>Sort by<br>Group by                                       |        | •           |
| Music Pictures Videos Computer SYS (C:) DAT (D:) Network 2 iter                      | <b>7</b>       |               | View<br>Sort by<br>Group by<br>Refresh                            |        | •           |
| Music Pictures Videos Computer Sys (C:) DAT (D:) Vetwork 2 iter                      | <b>7</b>       |               | View<br>Sort by<br>Group by<br>Refresh<br>Customize this          | folder | •           |
| Music Pictures Videos Computer SY5 (C:) DAT (D:) Network 2 iter                      | <b>7</b>       |               | View<br>Sort by<br>Group by<br>Refresh                            | folder | 0<br>0<br>0 |
| Music<br>Pictures<br>Videos<br>Computer<br>SYS (C:)<br>DAT (D:)<br>Network<br>2 iter | <b>7</b><br>ns | 8             | View<br>Sort by<br>Group by<br>Refresh<br>Customize this<br>Paste | folder | 3           |

- Right click on blank area of the "P. program" folder [7].
- [8]. Select "Paste" to copy clips into current folder
- [9]. The clip will be generated.

# JU-SOFT

![](_page_43_Picture_10.jpeg)

![](_page_44_Picture_1.jpeg)

## **5.3 Start Importing**

| 🖣 HQP-YLib (M-C | DB] Release-1.00 2009-2011 (C) JU-SOFT                            |             | 🔄 DEMO HQP-VI                                   | Lib [M-DB] Release-1.00 2009-2011 (C)                                                                                  | JU-SOFT                               |
|-----------------|-------------------------------------------------------------------|-------------|-------------------------------------------------|----------------------------------------------------------------------------------------------------|---------------------------------------|
|                 | HQP-\                                                             | /Lib Server |                                                 | HQ                                                                                                    | P-VLib Server                         |
| Lo              | cal IP Address 192 . 168 . 2<br>Category P. program<br>TV Channel | · 1 ?       | La                                              | cal IP Address 192 , 168 ,<br>Category P. program<br>TV Channel                                                        | <sup>2</sup> . 1 ?<br>• <b>0</b> 2 42 |
| Time            | File Name                                                         | Message     | Time                                            | File Name                                                                                                    | Message                               |
|                 |                                                                   | -           | 11.55.20                                        | terms.wmv                                                                                                    | imporang                              |
|                 |                                                                   |             |                                                 |                                                                                                    |                                       |
|                 |                                                                   |             | -                                               |                                                                                                    |                                       |
|                 |                                                                   |             |                                                 |                                                                                                    |                                       |
|                 |                                                                   |             | -                                               |                                                                                                    |                                       |
| •               |                                                                   |             | •                                               |                                                                                                    | <u> </u>                              |
| System idling   | lan j                                                             | 4           | Storage Path<br>Complete 0 fil<br>Average writi | = D\HQP_Data\Video\20120813\  => 2<br>les Program ID=000000031, 1159168 KB<br>ng rate: 10.000(MB/s), Interval: 200(ms) | 75.31G/368.10G<br>/2156941 KB         |
|                 | 20 records limited in Demo ver                                    | sion        |                                                 | 20 records limited in Der                                                                                              | no version                            |
| <b>()</b>       |                                                                   | 6           |                                                 |                                                                                                    |                                       |

- [1]. Open HQP-VLib and Click "Start automatic import" button
- [2]. Start automatic import button will become "Stop" button while VLib importing, and some functions will be locked VLib stops importing.
- [3]. The clip which is being imported will show in the "Import Status Area".
- [4]. Importing information will show in this area.
- [5]. Importing progress bar will display here.

![](_page_44_Picture_11.jpeg)

| 111111 | llisoi | om        | T\\/ |
|--------|--------|-----------|------|
|        | uso    | <br>QIII. |      |

![](_page_45_Picture_1.jpeg)

## HQP-VLib User Manual R1.4

| 🖣 DEMO HQP-¥Lib [M-DB] Releas               | e-1.00 2009-2011 (C) JU-SOFT  |                        |
|---------------------------------------------|-------------------------------|------------------------|
|                                             | HQP-VLib s                    | Server                 |
| Local IP Address<br>Category<br>TV Channel  | 127 . 0 . 0 . 1<br>I. other   | 7                      |
| Time File Name<br>11:59:28 000000031_t<br>6 | Mes<br>ennis.wmv Impo         | ssage<br>ort completed |
|                                             |                               |                        |
| All the import has been comple              | tted, system idling           |                        |
| 20 re                                       | cords limited in Demo version |                        |

- [6]. Once the clip has been imported, the message will display "Import completed.
- [7]. Click "Stop" after importing completed.

| tup Dialog                                                                                                    | 🔀 📙 P. program                                                                                                    |
|----------------------------------------------------------------------------------------------------|----------------------------------------------------------------------------------------------------|
| TV Channel Setting       Storage Path Setting       Custom Colors       ?         Channels Setup write to Backup DB       Auto-import path       D:\video import\        Clear         Auto-import path       D:\video import\        Clear         Auto-import path       D:\video import\        Clear         Auto-import path       D:\video import\        Clear | Image: Search P. program       Image: Search P. program         Organize       Open       Play       Include in library       Share with       Burn       With the search P. program         Image: Search P. program       Image: Search P. program       Image: Search P. program       Image: Search P. program         Organize       Image: Search P. program       Image: Search P. program       Image: Search P. program         Image: Search P. program       Image: Search P. program       Image: Search P. program       Image: Search P. program         Image: Search P. program       Image: Search P. program       Image: Search P. program       Image: Search P. program         Image: Search P. program       Image: Search P. program       Image: Search P. program       Image: Search P. program         Image: Search P. program       Image: Search P. program       Image: Search P. program       Image: Search P. program         Image: Search P. program       Image: Search P. program       Image: Search P. program       Image: Search P. program         Image: Search P. program       Image: Search P. program       Image: Search P. program       Image: Search P. program         Image: Search P. program       Image: Search P. program       Image: Search P. program       Image: Search P. program         Image: Search P. program       Image: Search P. program       Image: Search P. program |
| Modle Setup     Server     Client     Single       Master IP Address     192     168     2     1       Backup IP Address     0     0     0     0                                                                                                    | We Recent Places         Ibraries         Ibraries                                                                                                    |
| © SQL DB © Access DB<br>© Master mode © Backup mode                                                                                                    | Computer                                                                                                    |
| Minimum hard disk capacity/ GB 20 💌                                                                                                    | Crapite + Dlay + Play all Burn New folder                                                                                                    |
| Transmission package/ KB   2048 ♥<br>Transmission interval/ ms   200 ♥<br>Update cycle for Automatic import/ sec   10 ♥<br>Daily reboot time H/M   00 ♣   00 ♣<br>Language   English ♥ Save Exit                                                                                                    | Organize       Image: Play       Play all burn New Yolder         ★ Favorites       E1-50Mpbs-055.mpg         ■ Desktop       E2-50Mbps-055.mpg         ■ Downloads       E2-50Mbps-055.mpg         ■ Desktop       E3-50Mpbs-205.mpg         ■ Libraries       E5-50Mpbs-205.mpg         ■ Documents       ● E6-50Mpbs-2m.mpg         ■ Pictures       ■ E6-50Mpbs-2m.mpg         ■ Videos       ■ 51-50Mpbs-25.mpg         ■ S2-50Mpbs-055.mpg       ■ 52-50Mpbs-055.mpg                                                                                                    |
|                                                                                                    | Image: Computer         Image: System 100 million           Image: System 100 million         Image: System 100 million                                                                                                    |

Addr : 10F.-2, No.25, Ln. 169, Kangning St., Xizhi Dist., New Taipei City 221, Taiwan (R.O.C.)Tel : +886+2-26955343Fax : +886-2-26958791Website : www.jusoft.com.twE-Mail : sales@jusoft.com.tw

![](_page_45_Picture_8.jpeg)

![](_page_46_Picture_1.jpeg)

- [8]. If we tick the box, VLib will remain clips which were imported.
- [9]. Open the P. program folder which we just pasted the clip, and double click "Import OK" folder.
- [10]. Notice that the clip has been moved into the folder.

# 6. Database Maintenance / Queries

HQP-VLib system provides functions for database maintenance and queries. With different modes, its window interfaces are slightly different. The window layout of Sever mode is as follows:

| HD    | SD HD      | Program ID ~                | Duration           | ~           | TV Chann           | el         | -     |
|-------|------------|-----------------------------|--------------------|-------------|--------------------|------------|-------|
|       |            | Keyword                     | Imported Date 1/   | 1/1990 🔻 ~  | 8/ 8/2012 - Catego | ry         | -     |
| Start | Searching  | lear Query conditions Modif | / Preview          | Sync        | data from VLib     | Query Page | 1     |
| No    | Program ID | Program Name                | File Name          | Duration    | Category           | TV Chann E | ixist |
| 1     | 000000016  | E6-50Mpbs-2m                | 000000016_E6-50Mp  | 00:02:05:01 | P. program         |            | V     |
| 2     | 000000015  | E5-50Mpbs-2m                | 000000015_E5-50Mp  | 00:02:05:01 | P. program         |            | V     |
| 3     | 000000014  | E4-50Mbps-20S               | 000000014_E4-50Mb  | 00:00:20:00 | P. program         |            | V     |
| 4     | 000000013  | E3-50Mpbs-10S               | 000000013_E3-50Mp  | 00:00:10:00 | P. program         |            | V     |
| 5     | 000000012  | E2-50Mbps-05S               | 000000012_E2-50Mb  | 00:00:10:00 | P. program         |            | V     |
| 6     | 000000011  | E1-50Mpbs-05S               | 000000011_E1-50Mp  | 00:00:05:00 | P. program         |            | V     |
| 7     | 000000010  | CM-5                        | 000000010_CM-5.mpg | 00:00:19:29 | B. commercial AD   |            | V     |
| 8     | 000000009  | CM-4                        | 000000009_CM-4.mpg | 00:00:20:00 | B. commercial AD   |            | V     |
| 9     | 00000008   | CM-3                        | 00000008_CM-3.mpg  | 00:00:20:00 | B. commercial AD   |            | V     |
| 10    | 000000007  | CM-2                        | 000000007_CM-2.mpg | 00:00:19:29 | B. commercial AD   |            | V     |
| 11    | 000000006  | CM-1                        | 000000006_CM-1.mpg | 00:00:20:00 | B. commercial AD   |            | V     |
|       | _          |                             |                    |             |                    |            |       |
|       |            |                             |                    |             |                    |            |       |
|       |            |                             |                    |             |                    |            |       |
|       |            |                             |                    |             |                    |            |       |
|       |            |                             |                    | -           |                    |            |       |
|       |            |                             |                    |             |                    |            |       |
|       |            |                             |                    |             |                    |            |       |
|       |            | -                           |                    |             |                    |            |       |
|       |            |                             |                    |             |                    |            |       |
|       |            |                             |                    |             |                    |            |       |

- [1]. Searching condition setting area
- [2]. Database operating and maintaining area

![](_page_46_Picture_13.jpeg)

![](_page_47_Picture_3.jpeg)

## 6.1 Searching condition setting area

![](_page_47_Figure_5.jpeg)

[1]. Select HD or SD format as searching condition from the drop down list.

![](_page_47_Figure_7.jpeg)

- [2]. Users can inquire media clips by giving a range of Program IDs.
- [3]. Users can inquire media clips by giving a time range.
- [4]. By selecting a channel from the drop down list, users can inquire media clips from the designate channel (It works only on a multi-channel VLib server).

![](_page_47_Figure_11.jpeg)

- [5]. Click the "on-line" help button for more information.
- [6]. Users can inquire media clips by entering keywords.
- [7]. Users can inquire media clips by giving a range of dates.
- [8]. Users can inquire media clips from a certain category.

![](_page_47_Picture_17.jpeg)

## 6.2 Database operating and maintaining area

| ottar | Searching      | Wodily Conditions | TICALCAN           | United      |                  | Query Page | μ.    |        |
|-------|----------------|-------------------|--------------------|-------------|------------------|------------|-------|--------|
| No    | Program ID     | Program Name      | File Name          | Duration    | Category         | TV Chann   | Exist | Audio  |
|       | 000000016      | E6-50Mpbs-2m      | 000000016_E6-50Mp  | 00:02:05:01 | P. program       |            | V     | 000000 |
|       | 000000028      | S4-50Mpbs-20S     | 000000028_S4-50Mp  | 00:00:20:00 | P. program       |            | ×     |        |
| 0     | 000000014      | E4-50Mbps-20S     | 000000014_E4-50Mb  | 00:00:20:00 | P. program       |            | V     |        |
| 1     | 000000013      | E3-50Mpbs-10S     | 000000013_E3-50Mp  | 00:00:10:00 | P. program       |            | V     |        |
| 5     | 000000012      | E2-50Mbps-05S     | 000000012_E2-50Mb  | 00:00:10:00 | P. program       |            | V     |        |
| 6     | 000000011      | E1-50Mpbs-05S     | 000000011_E1-50Mp  | 00:00:05:00 | P. program       |            | V     |        |
| 2     | 000000010      | CM-5              | 000000010_CM-5.mpg | 00:00:19:29 | B. commercial AD |            | V     |        |
| 3     | 000000009      | CM-4              | 000000009_CM-4.mpg | 00:00:20:00 | B. commercial AD |            | V     |        |
| )     | 000000008      | CM-3              | 000000008_CM-3.mpg | 00:00:20:00 | B. commercial AD |            | V     |        |
| 0     | 000000007      | CM-2              | 000000007_CM-2.mpg | 00:00:19:29 | B. commercial AD |            | V     |        |
| 1     | 000000006      | CM-1              | 000000006_CM-1.mpg | 00:00:20:00 | B. commercial AD |            | V     |        |
| 1     | 2              |                   |                    |             |                  |            |       |        |
| 1     |                |                   |                    |             |                  |            | _     | Þ      |
| onfir | m DB consisten | cy Export DB      | Delete             | Delete      | e multiple       | Exit       |       |        |

- [1]. After enter searching conditions, click the button to start inquiring.
- [2]. Click the button to clear the preset searching conditions.
- [3]. In Server or Single mode, users can click the button to modify the selected media clip (or double-click the clip) from the Metadata editing window. In Client mode, users can still open the window, but you are not allowed to modify the metadata. The functions of modified window are very similar to "Import Editing Area" in chapter 4.2.

![](_page_48_Picture_7.jpeg)

![](_page_48_Picture_9.jpeg)

www.jusoft.com.tw

![](_page_49_Picture_1.jpeg)

#### HQP-VLib User Manual R1.4

| Program II       | 000000016                  | File ReMapping           |                   |                        | Cut Tools  | ] [          | Load KTC C        | ear all  |
|------------------|----------------------------|--------------------------|-------------------|------------------------|------------|--------------|-------------------|----------|
| Program Name     | E6-50Mpbs-2m               |                          | DS-Title          | Cut 01~08              |            | Cut 33~40    |                   |          |
| File Name        | 000000016_E6-50Mpbs-2r     | n.mpg                    |                   | Cut 09~16              |            | Cut 41~48    |                   |          |
| Duration         | 00:02:05:01                |                          |                   | Cut 17~24              |            | Cut 49~56    |                   |          |
| Category         | P. program                 | •                        |                   | Cut 25~32              | *          | Cut 57~64    |                   |          |
| TV Channe        | 1                          |                          |                   | Remark                 |            |              |                   |          |
| Exist            | V                          |                          |                   | Keyword                |            |              |                   |          |
| Audio Name       | 000000016_E6-50Mpbs-2r     | n.wav                    |                   | tual duration of video | 1249248000 | Video format | 1920×1080         |          |
| Audio duration   | 00:02:02:20                |                          | A                 | tual duration of audio | 1249252666 | Audio format | 2Channel,48000K,1 | l 6-Bits |
| Subtitle         | D:\HQP_Data\Video\20120    | 1726\000000016_E6-50Mpbs | -2m.txl 🕨         | MVA DEC 01020          | 01         | AvgPreFrame  | 333667            |          |
| -resolution file |                            |                          |                   | Pg_Logo                | •          | Rt_Logo      |                   |          |
| Imported Date    | , 2012-07-26 15:23:40      | PlayDate 2012-07-26      | 15:23:40 Vol      | ume Adjustment A1.0    |            |              | ,                 |          |
|                  | DuHOR DataWideo\20120      | 1726\000000016_E6-50Mpbs | 2m mpg            |                        |            |              |                   |          |
| Local Patr       | U127.0.0.1/HOP. Data/Vic   |                          | 6-50Mpbc-2m mpg   |                        |            |              |                   |          |
| Remote Patr      |                            |                          | 6-Sompus-zintinpg |                        |            |              |                   |          |
| al path of audic | D:(HQP_Data(Video(20120    | 1/26(00000016_E6-50Mpps  | -2m.wav           |                        |            |              |                   |          |
| Remote path of   | - JULZY.U.U.TUHQP_Data(Vic | eo(20120726(000000016_E  | o-oumpos-2m.wav   |                        |            |              |                   |          |
| Backup Storage   | •                          |                          |                   |                        |            |              |                   |          |
|                  |                            |                          |                   |                        |            |              | 1                 | 1        |

- [4]. Click the button to preview the selected video content (This action can also be done by double-clicking the clip with the right mouse button).
- $\left( \ 5 \ \right)$  . Refresh VLib and update the latest data.
- [6]. If searching results are more than 1 page, you can select page number from the drop down list when you're not able to find your target in the first page. Each page displays 100 data.
- [7]. Check if the actual file of each media clip does exist; this function is disabled in "Client" mode.
- [8]. Users are allowed to export the designate database of certain channel, default storage path of which is D:\HQP\_Data\Export\_DB, and the file name is VideoDB.mdb. Database export dialog is shown as below, in which you double-click the "Add" field with the left mouse button to designate channel database you want to export. "V" indicates database of the channel will be exported.

![](_page_49_Picture_10.jpeg)

![](_page_50_Picture_1.jpeg)

## HQP-VLib User Manual R1.4

 Database export dialog
 ×

 Export Path
 ...

 D:\HQP\_Data\Export\_DB\
 ...

 Select TV channel to export
 Add

 ATV
 V

 BTV
 V

 BTV
 V

 Export
 Log

 Log
 Log

 Log
 Log

 Log
 Log

 Log
 Log

 Export
 Cancel

[9]. Click the button to delete the selected media clip, the confirming dialog will pop up after clicking the button; in "Client" mode, this function is disabled. The dialog is as below:

| Message |                       |          | × |  |
|---------|-----------------------|----------|---|--|
| Confirm | to delete record ID = | 00000009 |   |  |
|         | Yes                   | No       |   |  |

[10]. Click the button to delete multiple media clips, the confirming dialog will pop up after clicking the button; in "Client" mode, this function is disabled. The dialog is as below:

| Message           | <u>×</u>  |
|-------------------|-----------|
| Confirm to delete | 5 records |
| Yes               | No        |

- [11]. Exit VLib Maintenance window.
- Query results will be shown on the list. "V" symbol indicates that the clip exist, and "X" symbol indicates that the clip doesn't exist

Addr : 10F.-2, No.25, Ln. 169, Kangning St., Xizhi Dist., New Taipei City 221, Taiwan (R.O.C.)Tel : +886+2-26955343Fax : +886-2-26958791Website : www.jusoft.com.twE-Mail : sales@jusoft.com.tw

![](_page_50_Picture_11.jpeg)

![](_page_51_Picture_0.jpeg)

#### JU-SOFT CO., LTD.

http://www.jusoft.com.tw mail:<u>services@jusoft.com.tw</u>

![](_page_51_Picture_3.jpeg)